# ر اهنمای نصب و راه اندازی دزدگیر PEL-30

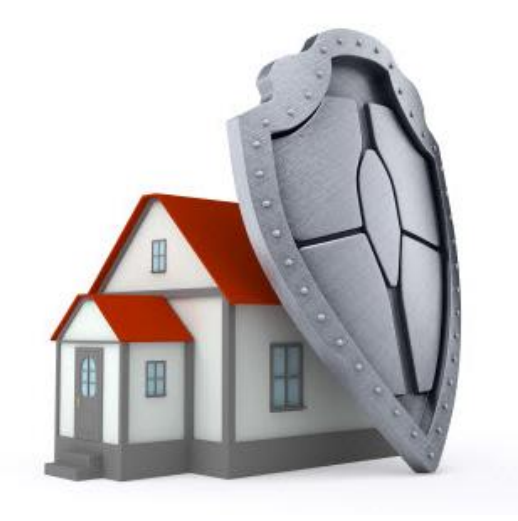

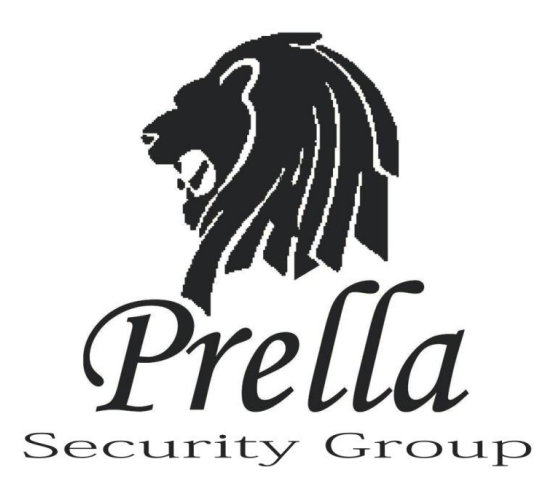

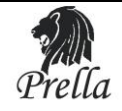

#### معرفي محصول:

ضمن تبریک به شما مشتری گرامی به خاطر حسن انتخاب درخرید این محصول به منظور استفاده بهینه از آن توجه تان را به نکات ذیل جلب می نمائیم.

- قبل از نصب سیستم حتما دفترچه راهنما را به طور کامل مطالعه بفرمایید.
- در صورت بروز هر گونه مشکل با نمایند گیهای مجاز تماس گرفته واز باز کردن سیستم جدا خوداری نمایید
- مقادیر ذکر شده در دفترچه راهنما در حالت ایده آل میباشد وهنگام نصب بایدبه شرایط محیط نیز توجه داشت.

\*\*\* توجه : با توجه به این موضوع که سیستم به صورت بی سیم و با فرکانسهای رادیویی کار میکند بنابر ان باید در هنگام نصب توجه نمود که از قرار دادن پنل مرکزی در معرض منابع فرکانس قوی رادیویی از قبیل مودم های بیسیم و... جدا خود داری نمایید زیرا ممکن است در عملکرد صحیح دستگاه اختلال ایجاد نماید.

## **PEL-30**

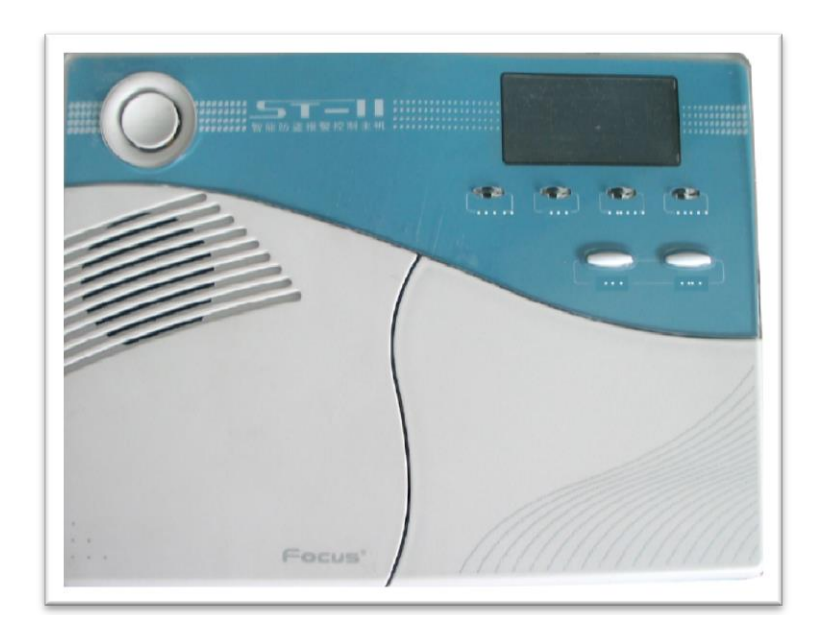

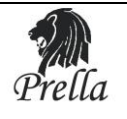

## فصل ۱

#### معرفي توابع كاري سيستم

۱)کلیه عملکردها به وسیله سیستم صوتی پنل به اطلاع کا*ربر ر*سانده می شود. ۲)صفحه نمایشگر LCD ۳)دا*ر*ای ۳۲ زون بیسیم(۱~۳۲) که هر زون می تواند به صورت اتوماتیک و یا دستی (از طریق Keypad) کد مربوطه *ر*ا دريافت كند . ٤)دا*ر*ای ۸ زون سیمی(۳۳~٤٠) که حالتهای N.C و N.O را می توان از طریق مقاومتهای خارجی که به زونهای سیمی اتصال می یابند به دست آورد . ۵)قابلیت نصب λ عدد Remote و همچنین نصب زنگ بیسیم و بی نہایت آژیر بیسیم یک طرفه ۶) دارای زونهای قابل برنامه ریزی در ۸ مد مختلف کاری γ)نصب وسایل بیسیم : دتکتورها وریموت های بیسیم به صورت اتوماتیک و یا دستی به دستگاه معرفی می شود و کاربر می تواند به طور جداگانه هر کدام از آنها را حذف و یا اضافه نماید. ۸)خط تلفن (شماره های دریافت اخطار تلفنی) : قابلیت ذخیره کردن ۶ شماره تلفن ، ۲ عدد شماره تلفن برای CMS و ٤ عدد برای دریافت پیام خصوصی ۹)تنظیمات ساعت ینل: دارای ساعت داخلی که می توان آن را براساس زمان محلی مورد نظر تنظیم نمود . ۱۰)بازبینی وضعیت عملکرد سیستم (Event List): قابلیت ضبط و دریافت ۱۲۰ گزارش پیام به عنوان مثال در صورت بروز هر یک از آلارم های Alarm Detector،Anti-Tamper، قطعی خط تلفن ،Disarm،Arm ،ضعف باطری و ... ، گزارش آن *ر*ابه کا*ر*بر نمایش می دهد . ۱۱) تنظیمات مربوط به کلمه عبور (Password) : پسورد مدیر(Administrator) برای کاربرانی می باشد که تنظیمات سیستم *ر*ا انجام می دهند و پسورد کاربر(user) برای افرادی که باید عملکردهای متداولArm یا Disarm *ر*ا *ر*وی سیستم انجام دهند . ۱۲)تعیین نوع آلا*ر*م به صورت خودکار: بعد از این که آلا*ر*می اتفاق افتاد *ر*وی نمایشگر LCD سیستم کلیه اطلاعات مربوط به نوع آلارم نمایش داده می شود. ۱۳) سیستم کنترل ا*ز ر*اه دور: از طریق تلفن می توان از راه دور سیستم را کنترل نمود به عنوان مثالDisarm،Arm، .... نمود. ۱٤)ضد سرقت : در صورت قطع سیم دتکتورها به هر علت و یا قطع شدن خط تلفن ، آژیر به صدا در آمده و اعلام سرقت می شود. ۱۵) سیستم:Anti-Tamper

در صورت جدا کردن پنل از محل نصب آژیر فوراً به صدا در می آید و پنل اعلام سرقت می کند.

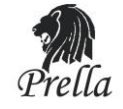

۲۶)زمان بندی Arm/Disarm :

قابلیت تنظیم ٤ گروه زمانی برایArm/Disarmکردن پنل به صورت خودکار

۱۷)آژیر :

پنل دارای آژیر داخلی می باشد ، همچنین قابلیت اتصال آژیر بیسیم و باسیم *ر*ا نیز دا*ر*د . که تمامی آنها هنگام آلارم به صدا در می آیند .

: Follow-me number (\A

قابلیت تنظیم ٤ شماره تلفن تا در صورت بروز آلارم پنل پیغام صوتی ارسال نماید.

۱۹)قابلیت تنظیم میزان صدای *ر*اهنمای صوتی از طریق ولوم پشت دستگاه .

۲۰)قابلیت مونیتور کردن خطهای بیسیم و با سیم به صورت لحظه به لحظه (RealTime)

۲۱)عملکرد دریافت سیگنال تکرار کننده :

جهت تقویت و ا*ر*سال مجدد سیگنال دتکتو*ر*ها د*ر*صو*ر*ت لزوم

۲۲) دارای نمایشگر هشدار ضعف باطری به صورت Real Time

۲۳)تنظیم آژیر :

می توان آژیر داخلی پنل *ر*ا برای دکمه Emergency روی پنل و یاRemoteفعال و یا غیر فعال نمود.

۲٤)قابلیت اتصال ۸ عدد سوئیچ الکترونیکی جہت کنترل بیسیم وسایل منزل

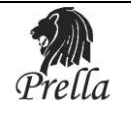

آشنایی با صفحه کلید پنل:

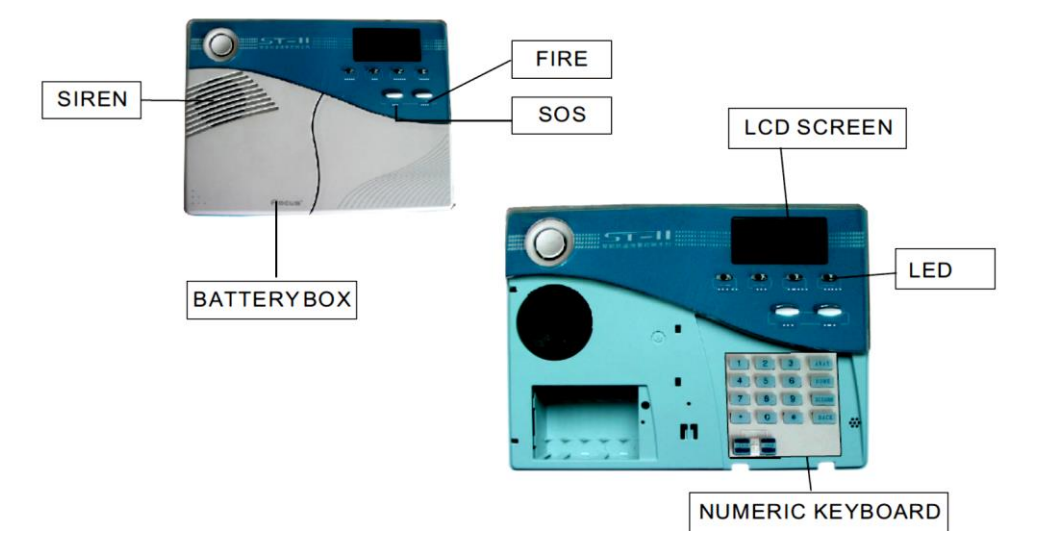

**Power LED:** وقتی که تغذیه AC به آن متصل می باشداین LED *ر*وشن می شود. و هنگامی که این تغذیه قطع می شود این LED هم خاموش می شود .

Disarm LED:در حالت غیر مسلح روشن است.

Arm LED:در حالت مسلح(ARM/AWAY) روشن است و در حالت نیمه مسلح(HOME)چشمک زن است.

Alarm LED:در حالت آژیر روشن می شود.

**دکمه Away:** کلید مورد نظر را برای Arm away روی Remote یا صفحه پنل بفشاریدسپس شما صدای " The system is Arming" را خواهید شنید .در این حالت پنل مسلح می شود.

Disarm :دکمه Disarm *ر*ا بر رویRemote فشار داده یا از طریق دادن پسورد کاربری به پنل می توان سیستم را غیر مسلح (Disarm) نمود سپس شما صدای "Dee" را خواهید شنید و سیستم اعلام می کند که "system Disarmed" سپس عمل غیرمسلح کردن با موفقیت به پایان می *ر*سد .

Home Arm : برای اجرای این عمل کلید Home Arm *ر*ا همانند شکل زیر روی Remote فشا*ر* داده و یا کلید " Home " روی پنل را فعال نمایید پنل از خود صدایی پخش می کند که نشان دهنده این است که سیستم به حالت نیمه مسلح وارد شده است و ایکون آن روی LCD نماش داده می شود .

**Panic:** در مواقع اضطراری می توانید دکمه Panic را بر روی Remote فشار دهید و یا دکمه SOSیا SIRE روی پنل *ر*ا برای سه ثانیه فشار دهید آژیر به صدا در آمده و بعد از ۱۰ ثانیه پنل شروع به تماس با شماره های تنظیم شده *ر*وی پنل می نمایند .و کاربرد باDisarm کردن می تواند این عمل *ر*ا لغو نماید .

BACK: جہت خروج از منوھای تنظیمات

USER: جہت حر کت به پایین در منوها

CHECK: جهت مشاهده لیست رویدادها /جهت حرکت به بالا در منوها

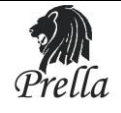

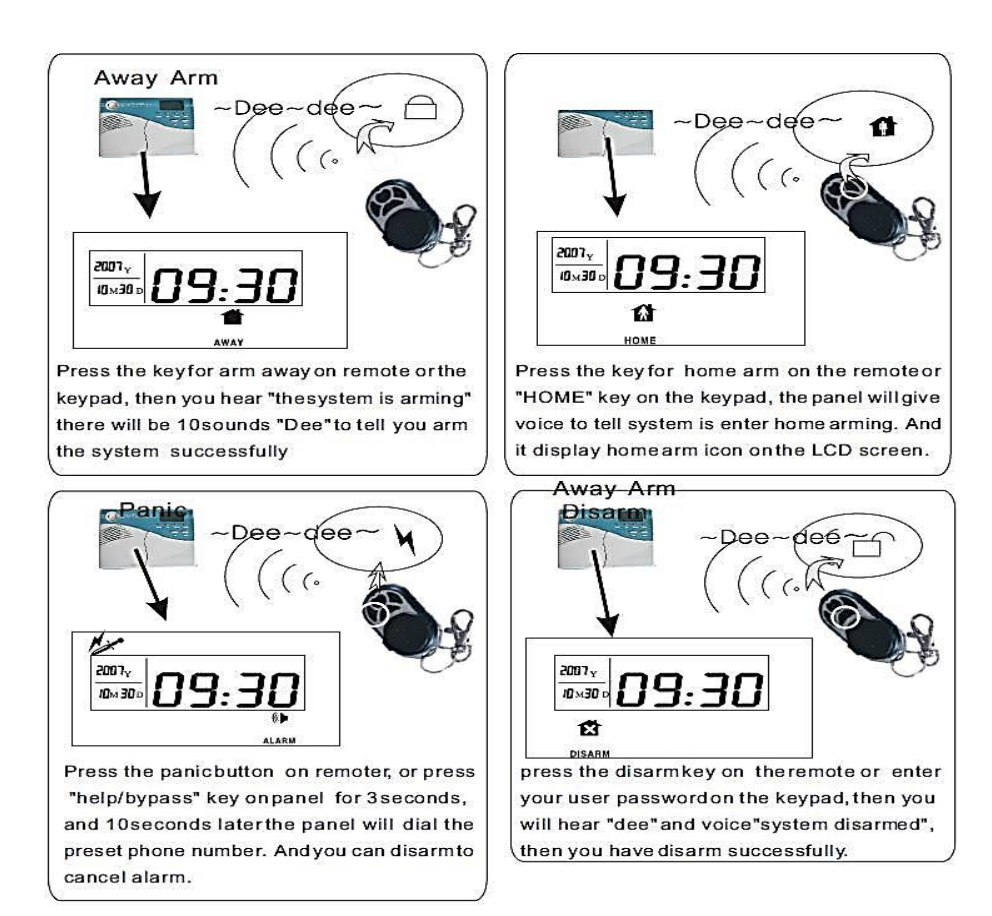

## نحوه نمایش مشکلات زون ها :

## در زونهای باسیم :

"Zone+"C : مشكل باز بودن حلقه يا (اتصال باز). (Open Circuit)

(Short Circuit). مشكل اتصال كوتاه **Zone+"O**"

## زونهای بیسیم فعال:

Zone+ به همراه ایکون باطری مشکل ضعف باطری دتکتورها را نمایش می دهد .

"Zone+"L به معنی این می باشد که دتکتور بیسیم مشکل قطع ارتباط با پنل *ر*ا دارد .

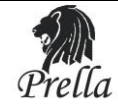

## منوی ایکون های *ر*وی LCD :

| آيكون       | مفهوم                                 | آيكون      | مفهوم                  |
|-------------|---------------------------------------|------------|------------------------|
| ###         | زون مجاز                              | (( <b></b> | ثبت سنسو <i>ر</i> جدید |
|             | خطای قطعی خط تلفن                     | ×          | غير فعال               |
| 2           | آلارم سرقت                            |            | فعال و در خانه بودن    |
| Nor         | آلارم Panic                           |            | Arm away               |
| sos         | کمک                                   |            | آلارم                  |
| 119         | <b>آلارم آتش</b>                      |            | ولتاژ مناسب باطری      |
|             | نشت گاز                               |            | ضعف باطری              |
|             | آلارم مخصوص                           |            |                        |
| **((((( ┣━━ | خطای ا <i>ر</i> تباط با مر <i>ک</i> ز |            | گزارش اطلاعات آلارم    |

## توجه:

بعد از خا*ر*ج شدن کلیه پنل ها از کارخانه تمام PIR detector, magnetic contact, Remote و …که مربوط به این سری از محصولات **Prella** می باشد با پنل ساز گا*ر*ی کامل دا*ر*ند.

#### عملکرد دکمه های پنل:

دکمه "\*" برای سه ثانیه نگه دارید، سپس پسورد Administrator (9876) را وارد نمایید تا به تنظیمات سیستم وارد شوید . برای هر منو فشار دادن "#" به معنی Enter و تایید می باشد . و برای خارج شدن کلید BACK را فشار دهید . زمانی که به منوی اصلی وارد می شوید . به طور همزمان منوی صوتی شروع به فعالیت می کند .سپس شما می توانید با فشار دادن کلید به صداهای پخش شده از دستگاه پاسخ دهید . مثلاً با فشار دادن اعداد و یا دکمه بالا و پایین قادر خواهید بود گزینه هایی که مایل به فعال کردن آن هستید را انتخاب نمایید .

وقتی که صدای [Setting Save] شنیده شد به این معناست که تغییراتثبت شده است در غیر این صورت تغییرات ثبت نشده است . در تنظیمات منوها کلید # جهت تایید تغییرات، کلیدBACK جهت باز گشت به منوی قبلی کلید CHECK وUSER برای حرکت در منوها به بالا و پایین مورد استفاده قرارمی گیرند.

کلیدهای اعداد برای وارد نمودن شماره های مورد نظر می باشد و کلید [\*] برای انجامDelete می باشد و کلید [#] برای تأیید می باشد .

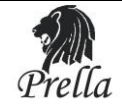

## گزارش دهی پنل: Power on/off :

درهنگام قطع برق باطری پشتیبان به طور خودکار در مدار قرار گرفته و از خاموش شدن پنل جلوگیری می کند .در صورت تمایل برای خاموش کردن پنل در این شرایط می توانید دکمه[#] را به مدت ۳ ثانیه نگه داشته تا پنل به طور کامل خاموش شود.همچنین پنل برای جلوگیری از خراب شدن باطری هنگامی که ولتاژ باطری به زیر ۸.۵ ولت برسد پنل *ر*ا خاموش می کند.

## قطع تغذیه AC و کنترل آن :

د*ر* زمانی که AC Power قطع می باشد چراغ POWER LED روی پنل خاموش می شود و پنل گزارش قطع بودن *ر*ا به CMS ا*ر*سال می نماید و زمانی که دوبا*ر*ه تغذیه AC وصل می شود پیام وصل شدن دوباره آن بهCMS اعلام می شود . **گزارش مربوط به ضعف باطری پشتیبان :** 

هنگامی که تغذیه AC قطع شود پنل از باطری Back upاستفاده می کند .اگر ولتاژ باطری از 6V کمتر شود در این هنگام پنل یک پیام مبنی بر ضعف باطری به CMS ا*ر*سال می کند .

#### ضعف باطری دتکتورها:

وقتی که اندازه باطری دتکتور بیسیم از حد معمول آن پایین تر می رود، زمانی که دتکتور خود *ر*ا به صورت اتوماتیک تست می کند یک سیگنال به کنترل پنل ا*ر*سال می نماید و کنترل پنل یک پیام صوتی پخش می نماید که نشان دهنده ضعف باطری دتکتور می باشد . و جزئیات آن *ر*وی LCDنمایش داده می شود که شامل :

ایکون ضعف باطری ، شماره زون مربوطه، به همراه کد ضعف باطری (۱۹) می باشد . به عنوان مثال ۱۶۱۹ به معنی این است که زون ۱۶ با ضعف باطری مواجه می باشد .

سیستم همچنین پیامی مبنی بر ضعف باطری به CMS ا*ر*سال می نماید و به شما*ر*ه های تنظیم شده اطلاع می دهد. که باطری باید تعویض شود .

#### عملکرد Anti-tamper :

در صورت جابجایی پنل از محل نصب خود ،کلید TAMPER موجود در پشت آن عمل کرده و باعث بروز آلارم می شود. در این حالت پنل با شماره تلفن های موجود درحافظه خود تماس میگیرد.

#### آلارم قطع بودن خط تلفن :

اگر خط تلفن قطع شده باشد ، عملکرد مربوط به خط تلفن در دستگاه فعال می شود و اگر دستگاه در حالت Arm باشد آژیر پس از 15 ثانیه به صدا می آید و قطعی خط تلفن *ر*ا اعلام می نماید .

در حالت Disarm بعد از 15 ثانیه پنل یک صدایی تولید می کند که گویای این است که خط تلفن قطع می باشدو این عمل برای 60 ثانیه تکرار می شود . اگر خط در این حالت وصل شود و یا سیستم Disarm شود این عمل به پایان خواهد رسید . در غیر این صورت آژیر برای ۵دقیقه عمل خواهد نمود . و در این زمان پنل شروع به ا*ر*سال سیگنال به پنل مجاور خود خواهد نمود .

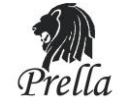

مراحل عملکرد آلارم:

۱) دتکتورها فعال می شوند و سیگنال آلارم *ر*ا به مر کز ارسال می نمایند .

۲) اطلاعات آلا*ر*م بر CMS ا*ر*سال می شود .

۳) پنل شروع به شما*ر* گیری تلفن های ذخیره شده د*ر* حافظه خود می کند.

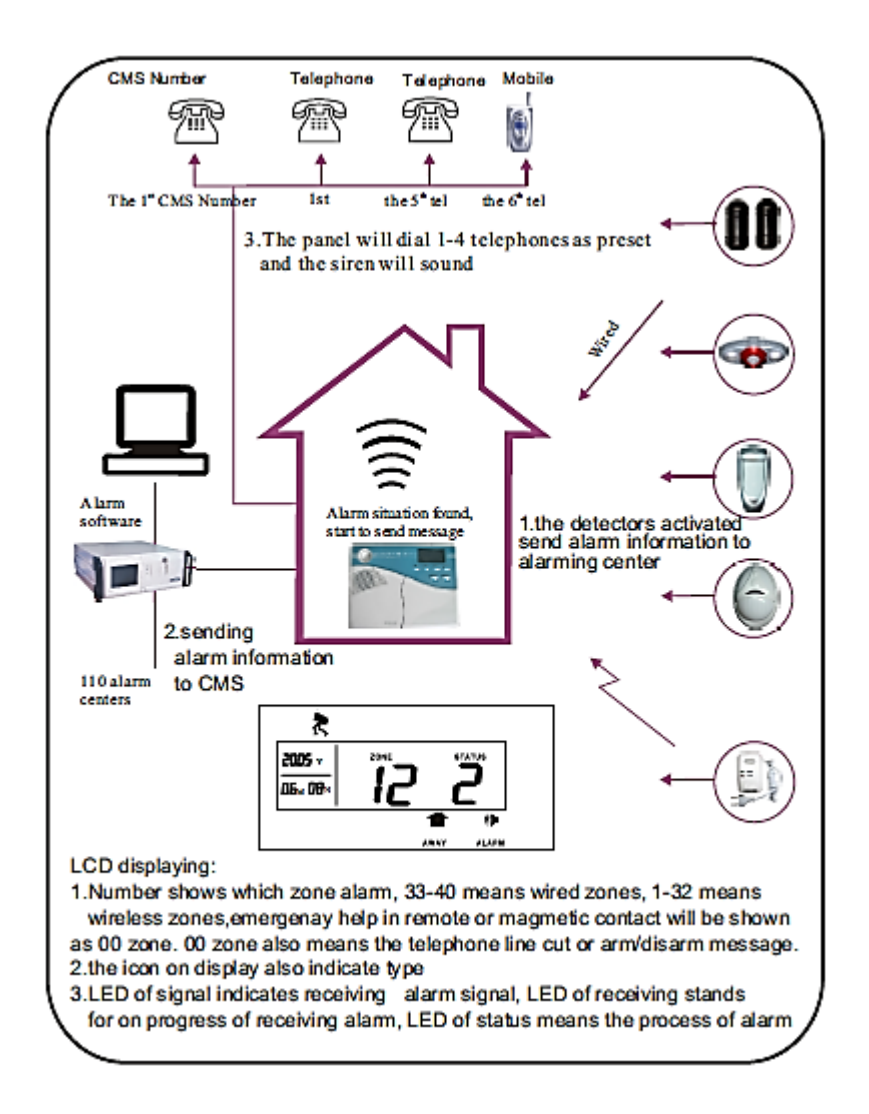

## نحوه نمایش آلارم بر روی LCD:

**۱)** شما*ر*ه روی LCD نشان دهنده این می باشد که کدام زون فعال شده است، عدد ٤٠–۳۳ نشان می دهند که یک زون سیمی فعال شده است و عدد ۳۲–۱ نشان دهنده این است که زون بیسیم فعال شده است . عدد "00" به معنی این می باشد که خط تلفن قطع می باشد و یا Arm/Disarm اتفاق افتاده است .

**۲**) آیکون *ر*وی صفحه نمایش نوع و حالت دستگاه *ر*ا نشان می دهد .

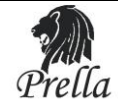

#### تنظيمات سيستم :

– برای وارد شدن به منوی تنظیمات :

کلید تأیید [#] → پسورد Admin→ دکمه [\*] را به مدت ۳ ثانیه نگه دارید

– برای Disarm کر دن سیستم:

## [#] + پسورد کاربر

هنگامی که شما وارد هر منویی در هر لحظه می شوید ،منوی صوتی پنل به معرفی زیر منوهای آن بخش می پردازد وشما می توانید از طریق کلید "up"و "DOWN"و یا فشار دادن کلید اعداد زیر منوی مربوطه را انتخاب نمایید . و سپس می توان تغییرات *ر*ا انجام داده و یا آن *ر*ا لغو نمایید .

#### دستورات کاربردی:

غیر فعال نمودن کنترل خط تلفن : #۲٤٢٤١٠ فعال نمودن کنترل خط تلفن: # ۲٤٢٤١٦ غیر فعال نمودن عملکرد سنسور مغناطیسی (Magnetic Contact) :#۲٤٢٤١٣ فعال نمودن عملکرد سنسور مغناطیسی (Magnetic Contact) : #۲٤٢٤١٢ تنظیمات بالا در حالت پیش فرض کارخانه فعال می باشند .

**نکته مهم** : برای انجام تغییرات در سیستم حتماً دستگاه باید در حالت Disarm باشد .

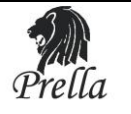

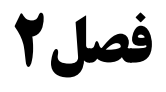

نصب و سیم بندی

۱ – نصب :

همانطور که در شکل مشخص است برای نصب پنل نیازی به باز کردن آن نیست تنها کافی است مراحل زیر را دنبال نمایید.

a) براکت پشت پنل *ر*ا از روی آن خارج نموده همانند شکل زیر :

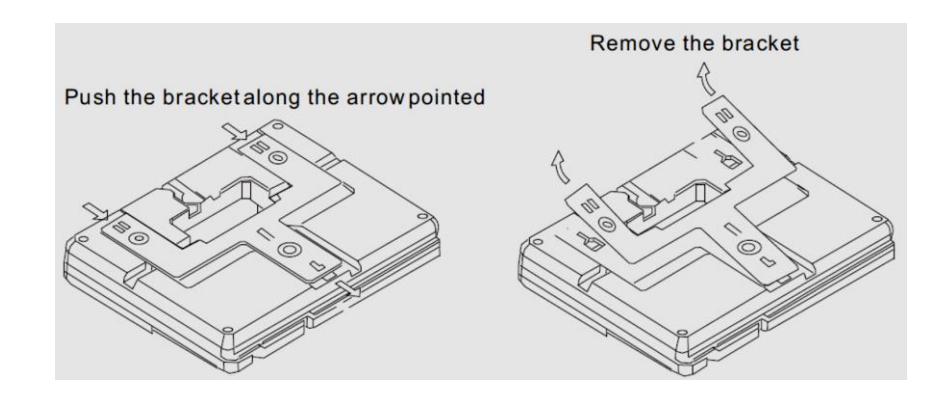

همانند شکل نشان داده شده بکشید تابراکت آزاد شود :

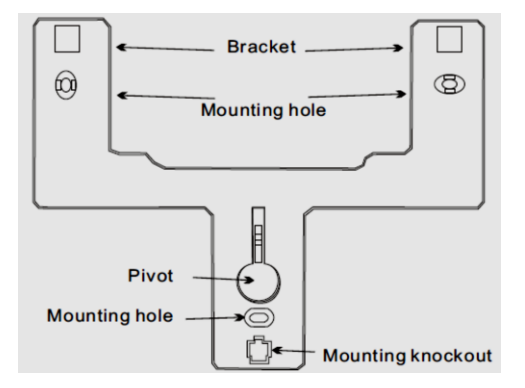

b) جای سوراخهای پیچ را بر روی دیوار علامت گذاری نموده ، و با استفاده از دریل آن را سوراخ نمایید و براکت را توسط پیچ به دیوار محکم نمایید .

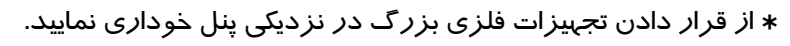

\* مطمئن شوید فاصله سنسورها و پنل مجاز می باشد.

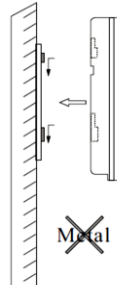

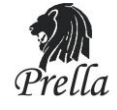

#### ۲– سیم بندی :

سیمهای و وسایل خا*ر*جی که وا*ر*د پنل می شوند :

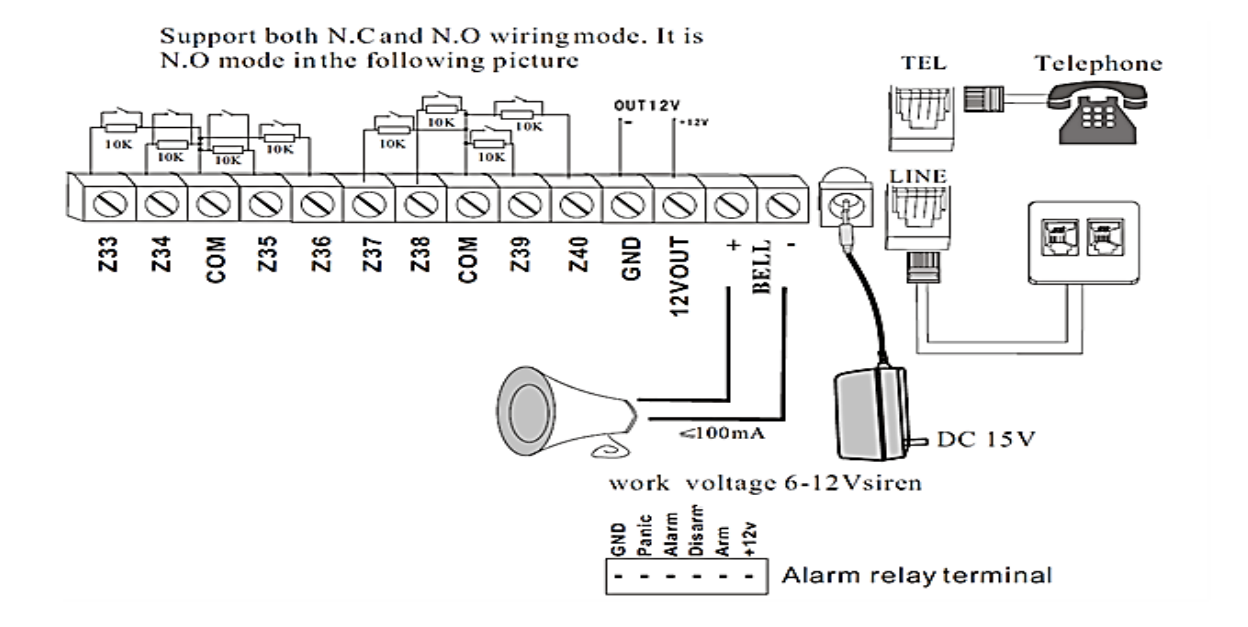

Alarm relay terminal : می تواند ولتاژ ۱۲ ولت *ر*ا برای LED ویا سوئیچ فراهم نماید. GND :در حالتی که پنل در حالت نرمال کار می کندvoltage -"" را فراهم می نماید. Panic :در وضعیت الام Disari این ترمینال به همراه ۱۲+ ، ولتاژ ۱۲ ولت را ایجاد خواهد نمود. Alarm : در وضعیت الارم، این ترمینال به همراه ۱۲+ ولت ، ولتاژ ۱۲ ولت را ایجاد خواهد نمود. Disarm : در وضعیت Marm این ترمینال به همراه ۱۲+ ولت ،ولتاژ ۱۲ ولت را ایجاد خواهد نمود. Arm : در وضعیت Alarm این ترمینال به همراه ۱۲+ ولت ،ولتاژ ۱۲ ولت را ایجاد خواهد نمود.

#### ۳– نصب دتکتو*ر*ها :

a) دتکتورهای سیمی: این دتکتورها باید در زون های سیمی(۳۳~٤٠) نصب شوند. این زون ها به صورت پیش فرض غیر فعال می باشند. اگر کاربر نیاز به استفاده از این زونها داشته باشد ابتدا باید آنها را فعال نماید .نحوه فعال سازی در فصل ۵ قسمت تنظیمات زون ها توضیح داده خواهد شد.خروجی دتکتور سیمی را بین پایه GND)com) و یکی از زون ها(۳۳الی٤٠)متصل نماییدو مقاومت انتهای خط را با توجه به NC/NOبودن دتکتور در جای خود قرار دهید.در زیر دو روش NCوm جهت اتصال دتکتورها نمایش داده شده است.

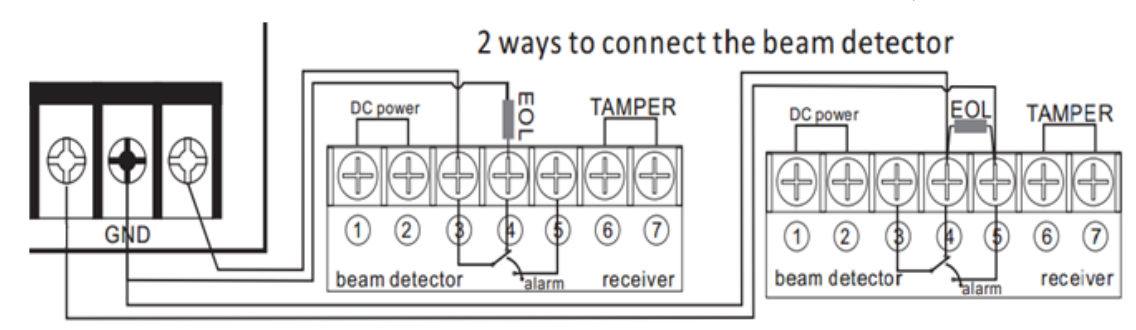

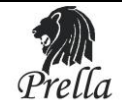

#### b) دتکتورهای بیسیم(wireless) :

این دتکتورها باید در زون های بیسیم پنل(۱~۳۲°) ثبت شوند .همانگونه که در راهنمای دتکتورها توضیح داده شده است . باید در ناحیه ای در فاصله 150m از پنل نصب شوند . لـطفاً به طور کامـل دتکتـورها را تست کـرده و مطمئن شوید که آنها در حالت نرمال به طور کامل با پنل کـار می کنند .

#### c) توان پنل :

کنترل پنل می تواند ولتاژ 12V و جربان 100mA *ر*ا به دتکتو*ر*ها بدهد . بیشترین جریانی که کنترل پنل می تواند به دتکتو*ر*های سیمی بدهد 100mA می باشد .

هر گز از مرز 100mA فراتر نروید. در غیر این صورت باید باطری Back up برای آن استفاده نمود .

#### d) عملکرد تکرار کننده بیسیم(Repeater) :

وقتی که دتکت*ور* خیلی دور تر از پنل قرا*ر* دا*ر*د یا محیط بسته ای اطراف آن وجود دا*ر*د که امکان *ر*سیدن سیگنال دتکتو*ر* به پنل *ر*ا نمی دهید . شما می توانید ا*ز ر*وش نصب تکرار کننده برای *ر*ساندن سیگنال دتکتور به پنل استفاده کنید .

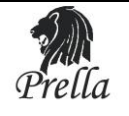

فصل ۳

## **۱-تنظیمات پیش فرض کارخانه:** در زیر تنظیمات پیش فرض کارخانه برای پنل PEL - 20 آورده شده است که شما می توانید آنها را به دلخواه خود تغيير دهيد : 9876: پسورد Administrator (۱ user (۲)یسورد:1234 ۳) تاخیر ورود و خروج : 10 ثانیه ٤) زمان Monitoring : 10 ثانيه ۵) تعداد دفعات تلاش برای شما*ر*ه گیری با بیرون : ۵دفعه ۶) تعداد دفعاتی که پنل *ز*نگ می خورد تا پنل به صورت اتوماتیک جواب دهد . (بعد از زنگ هفتم پنل تلفن *ر*ا به صورت اتوماتیک جواب می دهد .):7دفعه Υ) قطعی خط تلفن به صورت دائم چک می شود . λ) ا*ر*سال پیام به CMS برای عمل Arm/Disarm در حالت پیش فرض ۹) انجام عملArm/Disarm به صورت زمان بندی شده ، به صورت پیش فرض غیر فعال است . ۱۰) آلا*ر*م آژیر در حالتهای زیر به صدا در می آید : آلارم سرقت ، آلارم آتش سوزی ، آلارم نسشت گاز ... نکته : نوع آلا*ر*م توسط کا*ر*بر تعیین می شود . ۱۱) همه شما*ر*ه تلفن ها و کدهای کا*ر*بری به صورت پیش فرض خالی است . ۱۲) آژیر برای زون Panic بی صدا می باشد . ۱۳) زون 40-33 زون سیمی می باشد و همه Zone ها غیر فعال می باشند .

#### ۲-عملکرد زون ها در حالت های متفاوت:

| وضعيت          | DISARM   | HOME     | ARM      |
|----------------|----------|----------|----------|
| نوع زون        |          |          |          |
| BY PASS        | غير فعال | غير فعال | غير فعال |
| DELAY ZONE     | غير فعال | فعال     | فعال     |
| PERIMETER ZONE | غير فعال | فعال     | فعال     |
| Burglar        | غير فعال | غير فعال | فعال     |
| Emergency      | فعال     | فعال     | فعال     |
| Fire           | فعال     | فعال     | فعال     |
| Gas            | فعال     | فعال     | فعال     |

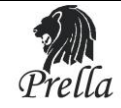

#### :Emergency/Gas/Fire Zone

این زون ها به صورت ۲٤ ساعته می باشند و در هر شرایطی فعال هستند. توجه: به هیچ عنوان توصیه نمی شود که این زون ها بر روی حالت بی صدا(MUTE) یا غیر فعال تنظیم شوند. BY PASS: در این حالت زون به صورت غیر فعال در می آید.

PERIMETER: اگر تمایل دارید در صورت حضور در منزل دتکتورهای داخل محیط خانه غیر فعال و دتکتورهای پیرامون محیط منزل شما مانند راهروها یا در ورودی همچنان فعال باشند می توانید دتکتورهای بیرونی را برروی زون با حالت PERIMETERودتکتورهای داخل منزل را بر روی زونی با حالت Burglar تنظیم نمایید و پنل را بر روی حالت HOME قراردهید.

Delay Zone : زون Delay همیشه برای ناحیه در ورود و خروج می باشد تا زمان کافی جهت فعال و غیر فعال کردن پنل (در صورت نداشتن ریموت) به کاربر داده شود.

**نکته :** زون 41 برای آژیر بیسیم دو طرفه می باشد .د*ر* صورت نصب آژیر بیسم دوطرفه اخطا*ر*های مربوط به این

آژیر با علامت زون ٤١ به اطلاع کا*ر*بر می *ر*سد.

## **تنظیمات هر زون در حالت پیش فرض:** در شکل روبرو نوع آژیر هر زون و نوع عملکرد آن به صورت پیش فرض آمده است که کا*ر*بر با توجه به نیاز خود می تواند آن *ر*ا تغییر دهد.

| zone  | zone type | siren ring |
|-------|-----------|------------|
| 01    | delay     | Yes        |
| 02    | burglar   | Yes        |
| 03    | burglar   | Yes        |
| 04    | perimeter | Yes        |
| 05    | perimeter | Yes        |
| 06    | emergency | Yes        |
| 07    | fire      | Yes        |
| 08    | gas       | No         |
| 09-32 | burylar   | Yes        |

## ۳-ثبت اتفاقات و بررسی آن (Event) :

تمام اعمال انجام شده روی پنل از قبیل Disarm/Arm و ... و اطلاعات مربوط به آنها می تواند بر روی پنل ثبت شود .وقتی که اندازه باطری دتکتور بیسیم از حد معمول آن پایین تر می رود، زمانی که دتکتور خود را به صورت اتوماتیک تست می کند یک سیگنال به کنترل پنل ارسال می نماید و کنترل پنل یک پیام صوتی پخش می نماید که نشان دهنده ضعف باطری دتکتور می باشد . و جزئیات آن روی LCLنمایش داده می شود که شامل :

ایکون ضعف باطری ، شما*ر*ه زون مربوطه، به همراه کد ضعف باطری (۱۹) می باشد . به عنوان مثال ۱۶۱۹ به معنی این است که زون ۱۶ با ضعف باطری مواجه می باشد .

سیستم همچنین پیامی مبنی بر ضعف باطری به CMS ا*ر*سال می نماید و به شما*ر*ه های تنظیم شده اطلاع می دهد. که باطری باید تعویض شود .

دکمه [Enter] را به مدت کمتر از 3 ثانیه نگهدا*ر*یدوبافشاردادنکلیدهایUPوDOWNمیتوانیدرویداد ها را به ترتیب تا*ر*یخ و زمان تک تک چک کنید .

> به عنوان مثال Burglar آلا*ر*م در زون پنجم در ساعت 8:30 سوم آوریل 2009 اتفاق افتاده است.

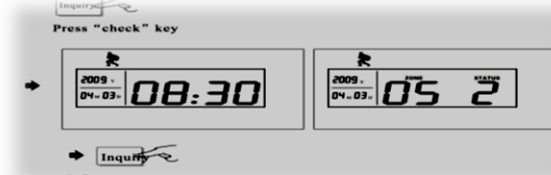

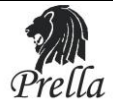

| رويداد                                  | event            | کد مربوطه |
|-----------------------------------------|------------------|-----------|
| زون تاخیری تحریک شده است                | Delay zone       | 01        |
| زون پیرامونی تحریک شدہ است              | Perimeter zone   | 02        |
| زون دزدی تحریک شدہ است                  | Burglar zone     | 03        |
| زون اضطرا <i>ر</i> ی تحریک شده است      | Emergency zone   | 04        |
| زون آتش تحریک شده است                   | Fire alarm zone  | 05        |
| زوم دود تحریک شده است                   | Gas alarm zone   | 06        |
| آلا <i>ر</i> م دکمهtamper تحریک شده است | Anti-tamper zone | 07        |
| پنل غیر مسلح  شدہ است                   | Disarm           | 08        |
| پنل مسلح  شدہ است                       | Arm              | 09        |
| پنل نیمه مسلح شده است                   | Home arm         | 10        |

در صورت رخ دادن هر یک از رویدادهای زیر کد مربوط به آن در لیست رویدادها ثبت خواهد شد.

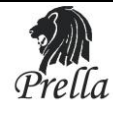

## ۴-عملکرد سریع برای کنترل سوییچ های الکترونیکی:

در صورت استفاده از این سوییچ ها به وسیله کلید های ۱–۸ موجود بر روی پنل می توان به طور سریع با آنها ارتباط برقرار نموده و آنها را خاموش و یا روشن نمود برای این کار عدد متناظر با هر سوئیچ PSW-L3 را بر روی صفحه کلید پنل به مدت ۳ ثانیه بفشارید تا سوئیچ مورد نظر روشن یا خاموش گردد. از این روش برای کنترل بیسیم وسایل خانه می توان استفاده کرد.

PSW-L3

#### ۵-منوی کنترل سوییچ های الکترونیکی:

کلید "0" را برای سه ثانیه نگهدارید و سپس عدد ۱ را فشار دهید تا وارد تنظیمات مربوط به کنترل تجهیزات الکترونیکی شوید و عملOO وOff را انجام دهید در این منو با انتخاب عدد 0 سوییچ را خاموش و با انتخاب عدد ۱ سوییچ مربوطه را روشن می نمایید. کلید "0" را برای سه ثانیه نگهدارید و سپس عدد ۲ را فشار دهید تا وارد تنظیمات مربوط به گزارش گیری از تجهیزات الکترونیکی شوید ووضعیت عملOO وOff تجهیزات را بررسی نمایید. کلید "0" را برای سه ثانیه نگهدارید و سپس عدد ۳ را فشار دهید تا وارد تنظیمات مربوط به زمانبندی تجهیزات الکترونیکی

کلید ۵۳ را برای سه کنیه تجهدارید و سپس عدد ۲ را قسار دهید کا وارد تنظیمات مربوط به رمانبندی تجهیرات الکترونیک شوید وبتوانید عملOn و Off تجهیزات را به صورت زمان بندی شده انجام دهید.

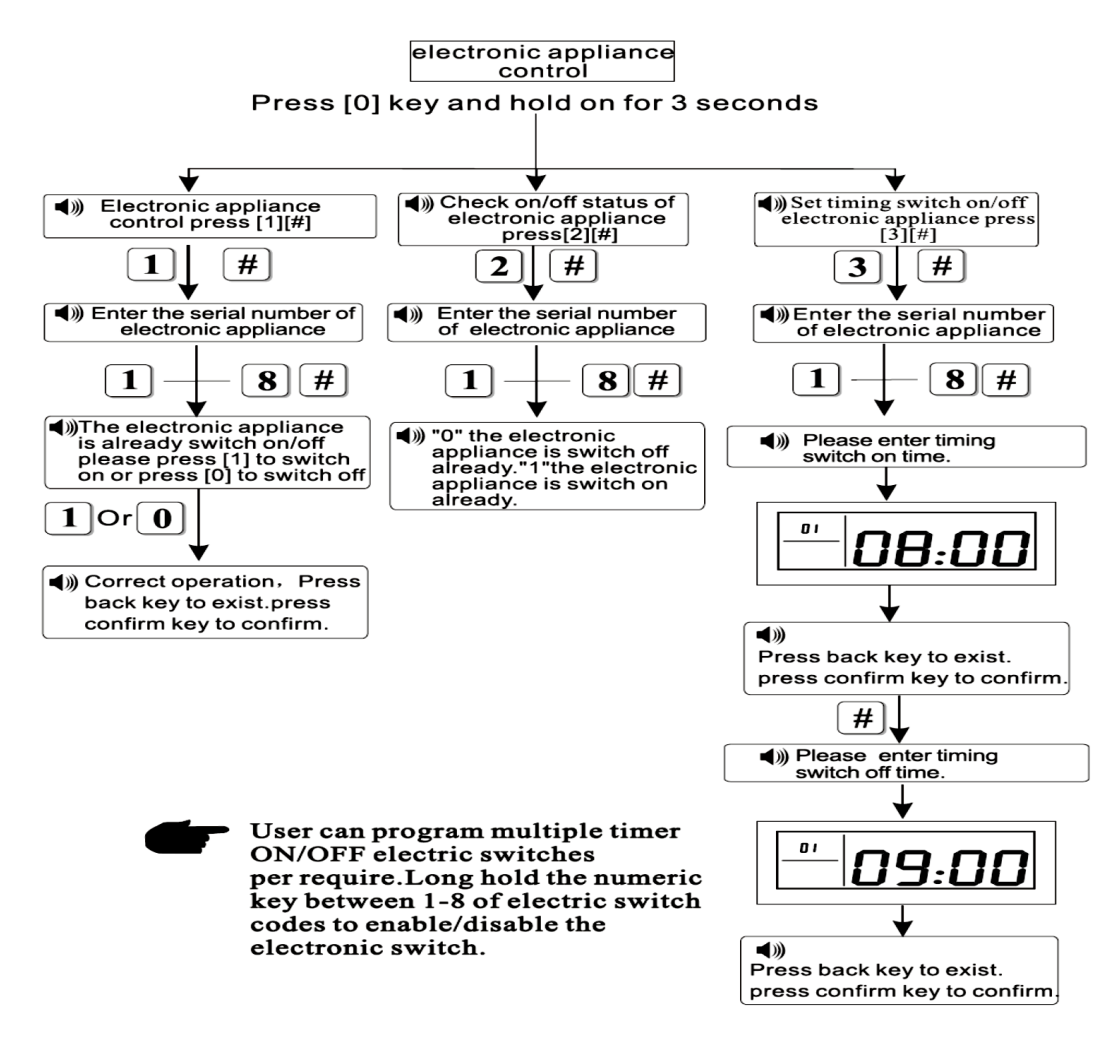

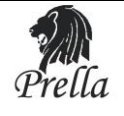

فصل ۴

تنظیمات کاربری:

کابر می تواند با وارد کردن پسورد کاربر به تنظیمات زیر دسترسی داشته باشد.

۱–تنظیمات ساعت و تا*ر*یخ

۲–تنظیمات پسورد

۳–تنظیمات دریافت اخطار تلفنی

۶–تنظیمات مربوط به زون ها

2 set user password
3 voice alarm phone # setting
6 zone setting

1 clock setting

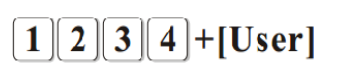

**۱–نحوه تنظیم ساعت وتاریخ :** ابتدا کد *ر*وبرو *ر*ا وا*ر*د نمایید:

+1# User+ +پسورد کاربر

سپس به ترتیب سال، ماه، روز ،ساعت ودقیقه را وارد نمایید.

۲-تنظیم پسورد کاربر:

#پسورد جدید#2+[User]++پسورد کاربر

#### 3-تنظيمات دريافت اخطار تلفني:

شماره تلفن#عدد(4~1)#3+ $[U_{\$}er]$ +پسورد کاربر#

عدد ۱ الی ٤ نشان دهنده مکان ثبت شماره تلفن مورد نظر می باشد. شما تا ٤ عدد شماره تلفن را می توانید در این پنل ثبت نمایید تا در مواقع لزوم با این شماره ها تماس برقرار شود.

پس از وارد کردن شماره تلفن اول بر روی LCD عدد 0 را مشاهده می نمایید حال با وارد کردن عدد ۲ می توانید دومین شما*ر*ه تلفن خود *ر*ا وارد نمایید و الی آخر.

#### ۴-تنظیمات مربوط به زون

الاشماره زون مورد نظر(40~1)+6[User]+6+پسورد کاربر1

1=فعال کردن زون 0= غیر فعال کردن زون

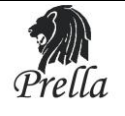

فصل ۵

#### تنظيمات سيستم :

هنگام استفاده از دستگاه و نصب آن دقت لازم را اتخاذ نمایید تا دستگاه دچار آسیب نشود. از کلید #رای تایید دستورات وارد شده و از کلید \* تصحیح رمز و اعداد وارد شده می توان استفاده نمود. هر زمان یک عملکرد و کاری تمام شود یک افکت صوتی پخش می شود که نشان می دهد انجام عمل موفقیت آمیز

بوده است .

– اگربرای تنظیمات سیستم در زیر منویی می باشید می توان به وسیله کلید BACK به منوی قبلی باز گردید . کلید [\*] را برای سه ثانیه نگهدارید تا وارد تنظیمات دستگاه شوید سپس پسورد Administrator را وارد نمایید پس از آن به وسیله کلید تأیید وارد تنظیمات شوید .

کاربر می تواند تنظیمات مورد نظر خود را وارد نموده و با کلید[#] آن را تأیید نماید . اگر کاربر نخواهد تغییرات انجام شده را تأیید نمایید می تواند کلیدBACK را فشار دهد و به منوی قبلی باز گردد . بعد از این صفحه نمایش به منوی قبلی باز می گردد و کاربر می تواند تنظیمات جدید را اعمال نماید .

اگر به مدت ۵ دقیقه هیچ عملی انجام نشود دستگاه به طور اتوماتیک خارج می شود .

#### تنظیمات در منوی اصلی :

تنظیمات مربوط به دستگاه را می توان از روش زیر انجام داد و تا زمانی که آنها را تغییر ندهید در دستگاه باقی می ماند . دکمه[\*] را برای ۳ ثانیه نگه دارید و سپس کد روبرو را وارد نمایید:

#پسوردمدیر+[\*]به مدت ۳ ثانیه

برای مثال جہت دستر سی به نصب وسایل بیسیم کد *زیر ر*ا وا*ر*د نمایید:

#### #5 #پسوردمدیر+[\*]به مدت ۳ ثانیه

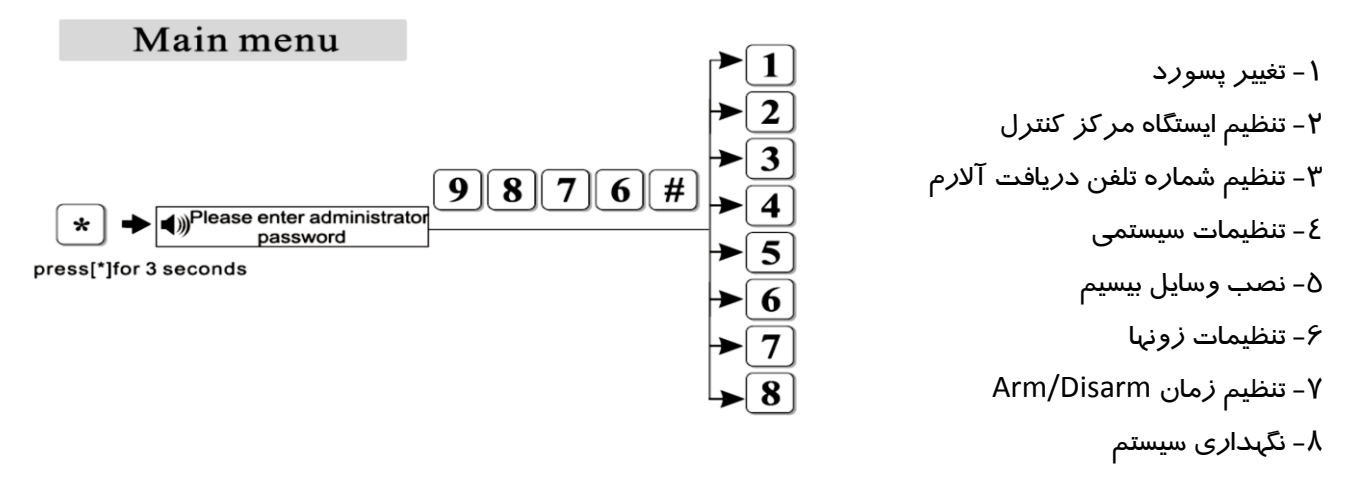

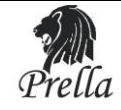

## **() تنظیم پسورد :**

يسورد شامل دو قسمت "user password" و "Administrator password" می باشد .

"user password" دارای تواناییDisarm کردن سیستم است یاانجام عملیاتی که به صورت کلید بر روی Remote قرار داده شده است .

"Administrator password" پسوردی می باشد که با آن قادر به انجام تنظیمات مدیریتی از قبیل انجام تنظیمات سیستمی ٍثبت ادوات بیسیم و..... می باشید.

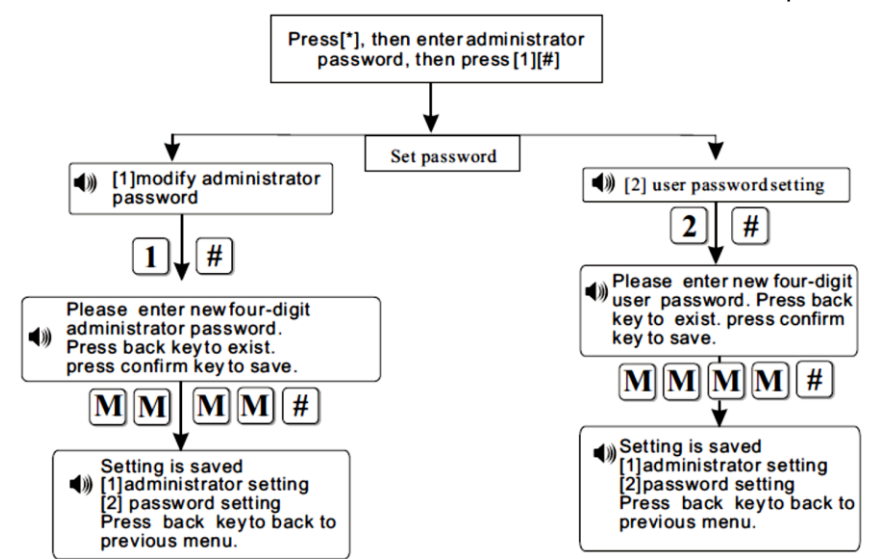

جهت تغییر پسورد مدیر از دستور زیر استفاده نمایید:

# پسورد جدید #۱**#۱**# پسوردمدیر+[\*]به مدت ۳ ثانیه

جهت تغییر پسورد کاربراز دستور زیراستفاده نمایید:

# پسورد جدید #**۲**#**۲**# **پسوردمدیر +[\*]به مدت ۳ ثانیه** 

\* در زیر نحوه تغییر یسورد به عدد "۱۱۱۱" آورده شده است .

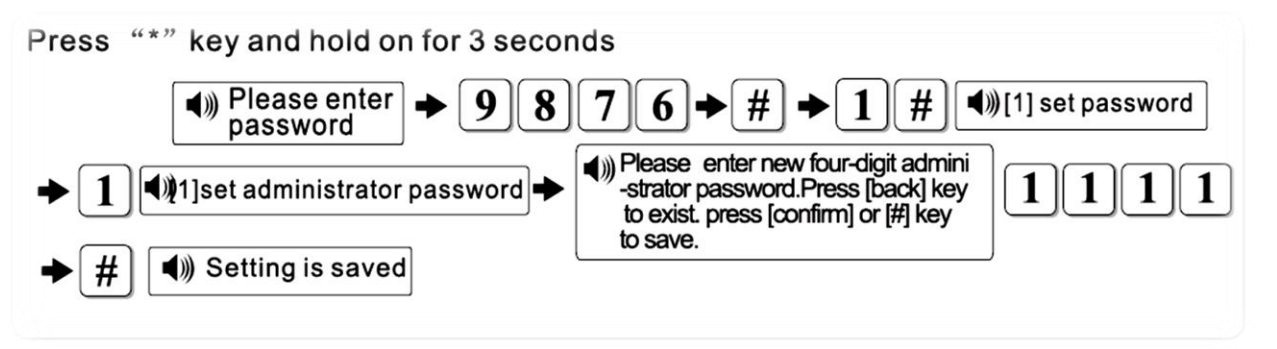

۲) تنظیم ایستگاه مرکز کنترل(CMS): قابلیت استفاده از این منو در حال حاضر درایران وجود ندارد.

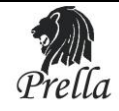

## 3)تنظيمات شماره تلفنها:

#### ابتدا کد زیر را برای ورود به منوی مربوطه وارد نمایید:

#### #3#یسوردمدیر+[\*]به مدت ۳ ثانیه

سپس با وارد کردن عدد۱ تا ٤ مکان ثبت شماره تلفن مورد نظر را مشخص می کنیم و کلید# را می <sup>فش</sup>اریم.

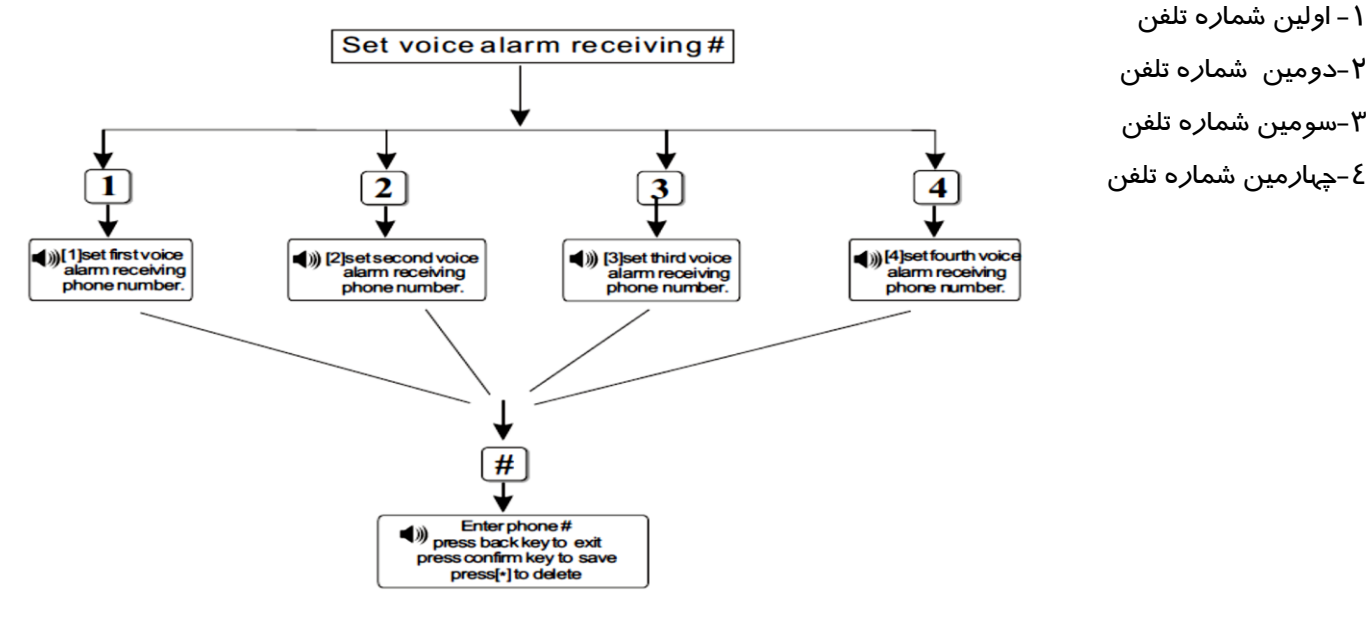

حال شماره تلفن مورد نظر را وارد کرده و کلید# را جهت تایید بفشارید.

برای مثال جہت وارد نمودن شمارہ تلفن (5555611) به عنوان اولین شمارہ تلفن به ترتیب زیر عمل نمایید :

#### #3#1#5555611 پسوردمدیر +[\*]به مدت ۳ ثانیه

## عملکرد و نحوه دریافت پیام از طرف پنل:

به هنگام عملکرد هر یک از دتکتورها پنل فعال شده و ایجاد آلارم می کند و شماره زون و نوع آلارم را بر روی LCD نمایش می دهد.اگر در این حین پنل DISARM نشود شروع به تماس با شمارهای ذخیره شده در حافظه خود می کند. هنگام دریافت تماس تلفنی ابتدا کاربر پیغام از پیش ضبط شده *ر*ا می شنود و سپس می تواند با وارد کردن *ر*مز کاربر

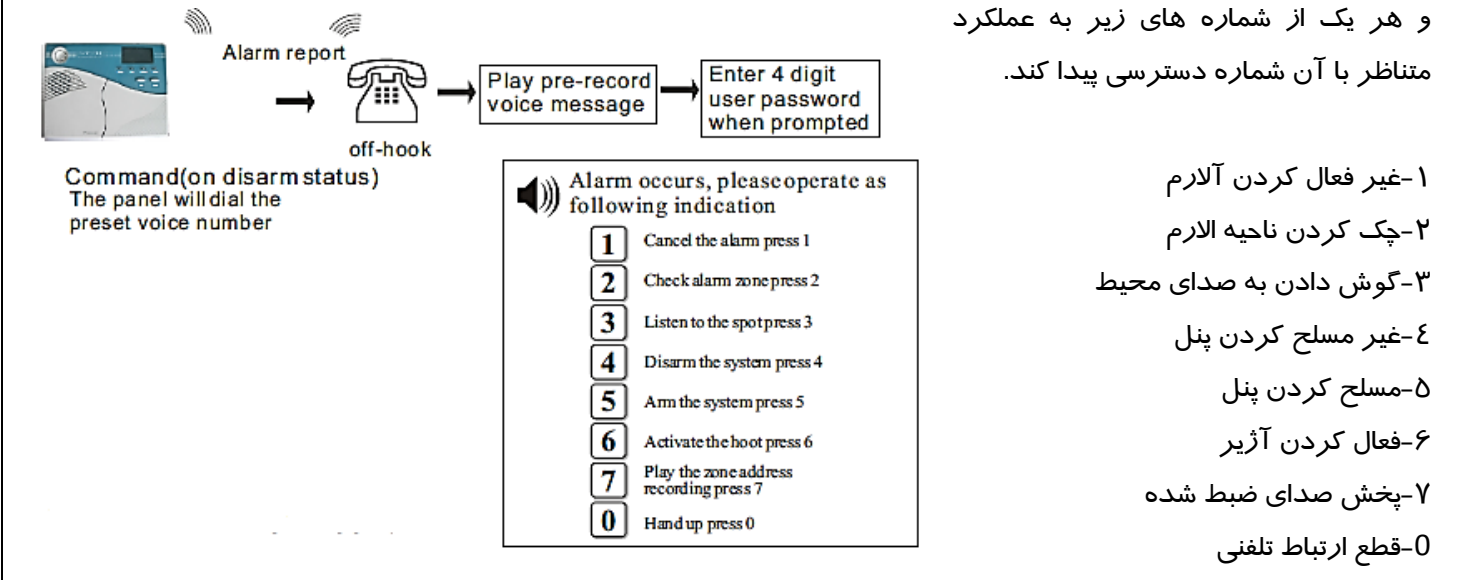

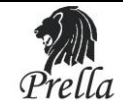

## تماس با پنل از طریق تلفن:

کاربر می تواند از طریق تلفن پنل *ر*ا کنترل نماید . ابتدا با شما*ر*ه خط متصل به پنل تماس گرفته وبعد از تمام شدن تعداد دفعات زنگ خوردن دستگاه (این مقدا*ر* در تنظیمات قابل تغییر می باشد) پنل ازشما پسورد ٤ رقمی کا*ر*بر *ر*ا می خواهد پس از آن وارد منوها شده و می تواند با توجه به *ر*اهنمایی های دستگاه اعمال مورد نظر خود *ر*ا انجام دهید .

> 1-مسلح کردن پنل 2-غیر مسلح کردن پنل 4-گوش دادن به صدای محیط 5-کنترل سوییچ های الکترونیکی 6-گزا*ر*ش وضعیت سوییچ های الکترونیکی 0-قطع ارتباط تلفنی

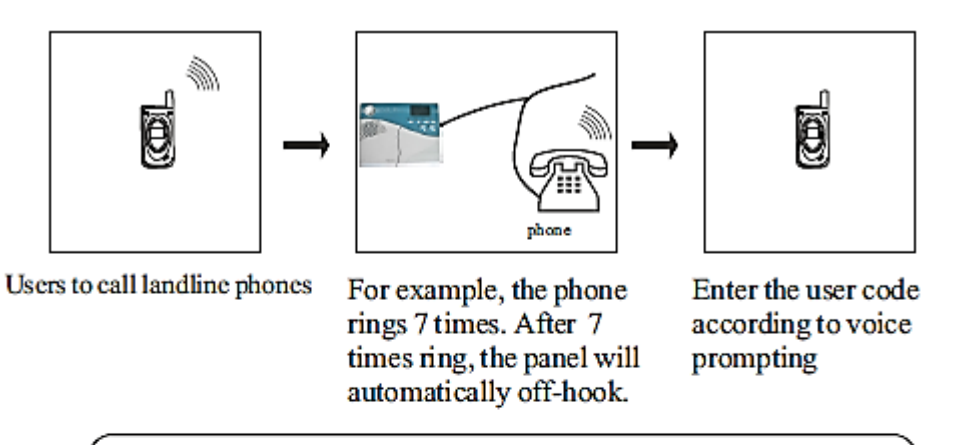

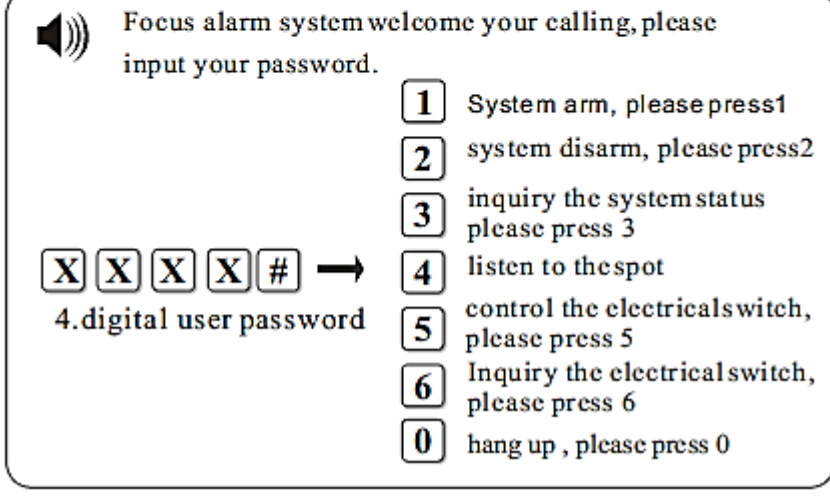

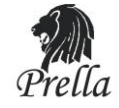

## ۴) تنظیمات سیستم:

دکمه [\*] *ر*ا برای سه ثانیه نگه دا*ر*ید سپس پسورد [#9876] *ر*ا وارد نمایید پس از آن کلید [#4] *ر*ا بفشارید ، حال وا*ر*د منوی اصلی تنظیمات می شوید که به صو*ر*ت زیر می باشد :

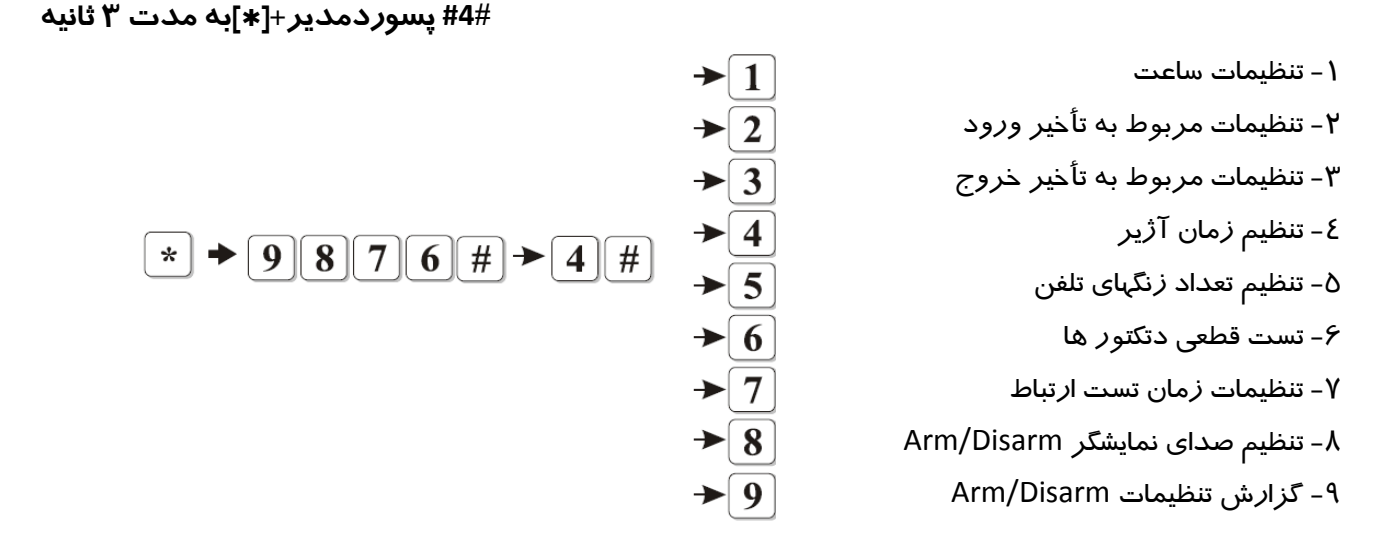

۱-٤) تنظیمات ساعت :

برای تنظیم ساعت اصلی دستگاه به عنوان مثال بر روی اول june سال ۲۰۰۹ در ساعت 20:09 به صورت زیر عمل می کنیم .

[\*] جراى ۳ ثانيه (\*] جراى  $\rightarrow$  [1] جراى  $\rightarrow$  [1] جراى  $\rightarrow$  [1] جراى  $\rightarrow$  ثانيه [\*] جراى  $\rightarrow$  [1] جراى  $\rightarrow$  (ساعت]  $\rightarrow$ 

#### ٤-٢) تنظيم تأخير ورودى:

تنظیم این زمان از این بابت می باشد تا کاربر(فرد مجاز) زمان کافی جبت ورود به محدوده تحت پوشش دتکتورها به منظور غیر مسلح کردن پنل را داشته باشد.(در صورت همراه نداشتن ریموت)اگر این زمان 0ثانیه ثبت شود به محض ورود به محدوده تحت پوشش ، پنل فعال شده و با شماره های ثبت شده در حافظه خود تماس میگیرد. به عنوان مثال در زیر نحوه تنظیم این زمان برای ۹ثانیه آورده شده است .

## #4#2#009 پسوردمدیر+[\*]به مدت ۳ ثانیه

توجه: زمان باید به صورت ۳ رقمی وارد شود.این زمان حداکثر تا ۲۵۵ ثانیه قابل تنظیم می باشد. توجه: این تاخیر زمانی تنها بر روی زون تاخیری اعمال می شود.

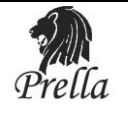

Press [\*] and hold on for three seconds

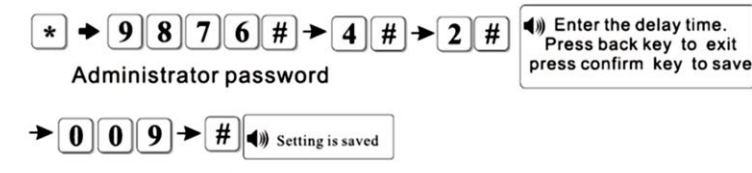

Enter 3 digit number from 001-255s, add 0 if lower than 10. Like, 9 enter as 009.

## ٤–٣) تنظيم تأخير خروجي :

مدت زمانی می باشد که کاربر پس از Arm کردن سیستم وقت دارد تا محل را ترک نمایدکه مدت زمان پیش فرض ۱۰ ثانیه می باشد . به عنوان مثال در زیر نحوه تنظیم این زمان برای ۹ثانیه آورده شده است . توجه: این تاخیر زمانی بر روی زون های پیرامونی دزدی و تاخیری اعمال می شود.

## #4#3#009# پسوردمدیر+[\*]به مدت ۳ ثانیه

توجه: زمان باید به صورت ۳ رقمی وارد شود. این زمان حداکثر تا ۲۵۵ ثانیه قابل تنظیم می باشد. **٤–٤) تنظیمات زمان آژیر :** 

مدت زمانی می باشد که آژیر پنل پس از فعال شدن ۰ فعال می ماند (مقدا*ر* پیش فرض ۵ دقیقه می باشد) به عنوان مثال د*ر* زیر این مقدا*ر ر*وی ۱۵ دقیقه تنظیم شده است (پیشنهاد می شود این مقدا*ر ر*ا بیشتر از ۱۵ دقیقه تنظیم نکنید). مدت زمان باید به ص*ور*ت دو *ر*قمی وا*ر*د شود و حداکثر تا ۳۰ دقیقه قابل تنظیم می باشد.

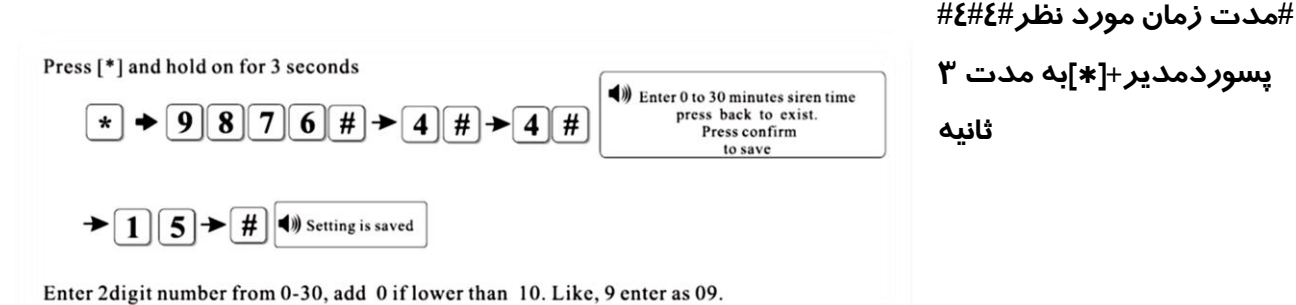

۵–۷) تعداد دفعات زنگ خوردن پنل جہت کنترل از راہ دور :

#تعداد دفعات زنگ #4#5# پسوردمدیر+[\*]به مدت ۳ ثانیه

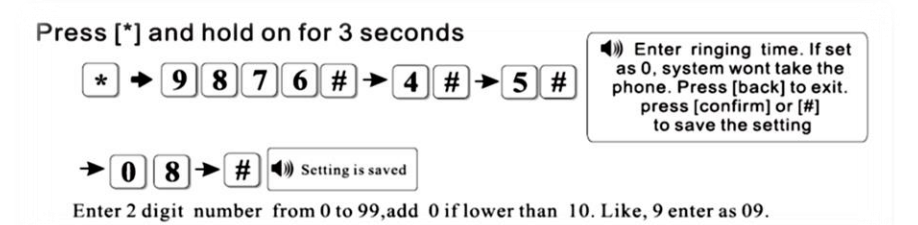

توجه:در صورت تنظیم عدد 0دسترسی از راه دور غیر فعال می شود.

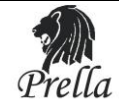

٤–۶) تنظیم مدت زمان تست دتکتو*ر*ها :

مدت زمانی می باشد که پنل به طور مرتب اتصال دتکتورها را بررسی می کند که مقدار پیش فرض آن 00 می باشد . به عنوان مثال در زیر این مقدار را روی مقدار ۱۸ ساعت تنظیم می کنیم .بنابراین پنل هر ۱۸ ساعت یک بار دتکتورها را چک می کند .این مقدار می تواند بین ۰ تا ۲۶ ساعت باشد . پیشنهاد می شود که این مقدار را کمتر از ۶ ساعت قرار ندهید .

#مدت زمان #4#6# يسور دمدير +[\*]به مدت ٣ ثانيه

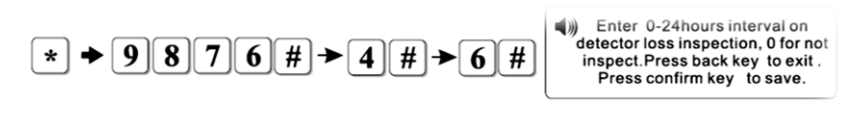

 $\rightarrow 1 \otimes \rightarrow \# \otimes$  Setting is saved

Enter 2 digit number from 0 to 24 h, add 0 if lower than 10. Like, 9 enter as 09 We do not suggest set shorter than 4 hours.

#### ٤−٤) تنظیم مدت زمان تست ارتباطات :

مدت زمانی می باشد که پنل به طور مرتب ارتباط خود را با CMS بررسی و صحت آن را چک می کند . مقدار پیش فرض آن 00 می باشد .

#تعداد دفعات زنگ #7##4 پسوردمدیر+[\*]به مدت ۳ ثانیه

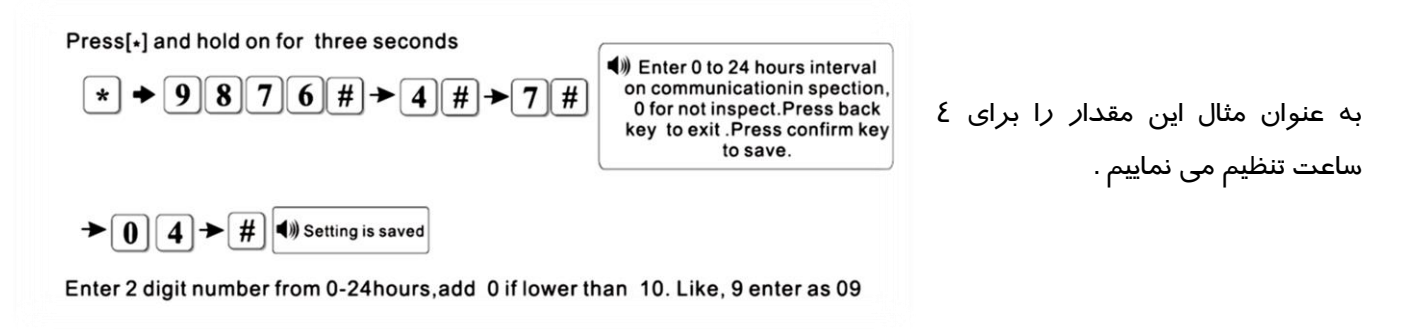

#### λ-٤) تنظیم صدای Arm/Disarm :

از این طریق می توان افکت صوتی را به منظور Arm/Disarmبر روی پنل تنظیم کرد . در این حالت به هنگام مسلح و غیر مسلح کردن پنل صدایی از پنل جہت تایید عملیات پخش میگردد ِحالت پیش فرض صدایی پخش نمی شود . به عنوان مثال در زیر صدای Arm/Disarm بر روی بدون صدا تنظیم می شود .

#1یا2 #4#8# پسوردمدیر+[\*]به مدت ۳ ثانیه

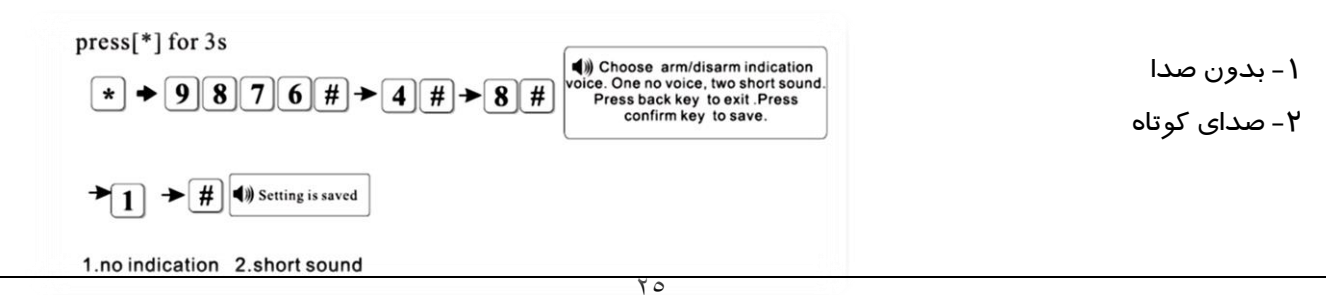

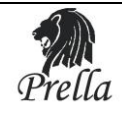

## ۹−٤) تنظیم گزارش Arm/Disarm :

تنظیم ارسال یا عدم ارسال گزارش Arm/Disarm به CMS از این طریق فعال می شود . به عنوان مثال در زیر ارسال گزارش Arm/Disarm به CMS را تنظیم می نماییم .

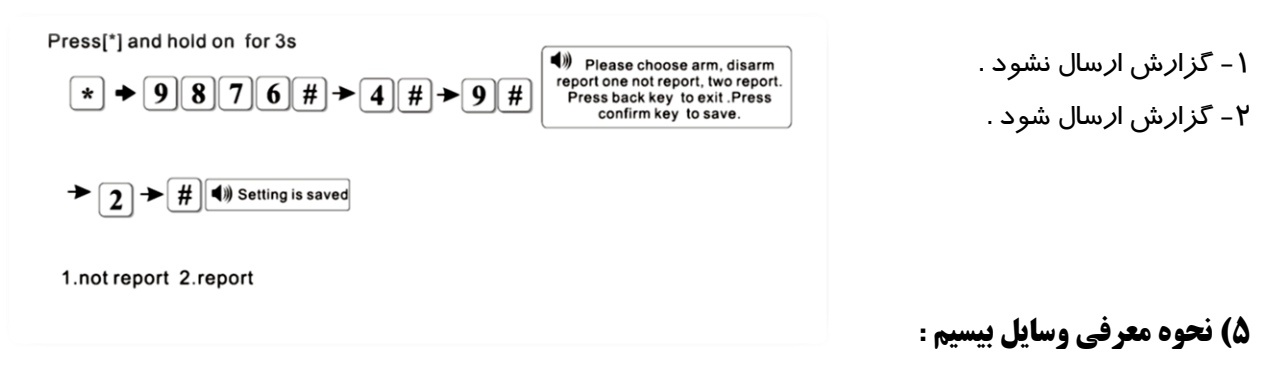

دکمه [\*] را برای مدت سه ثانیه نگه دارید سپس پسورد [#9876] را وارد نمایید پس از آن عدد [#5] را وارد نمایید از این به پس با توجه به راهنمای زیر و راهنمای صوتی سیستم عمل نمایید :

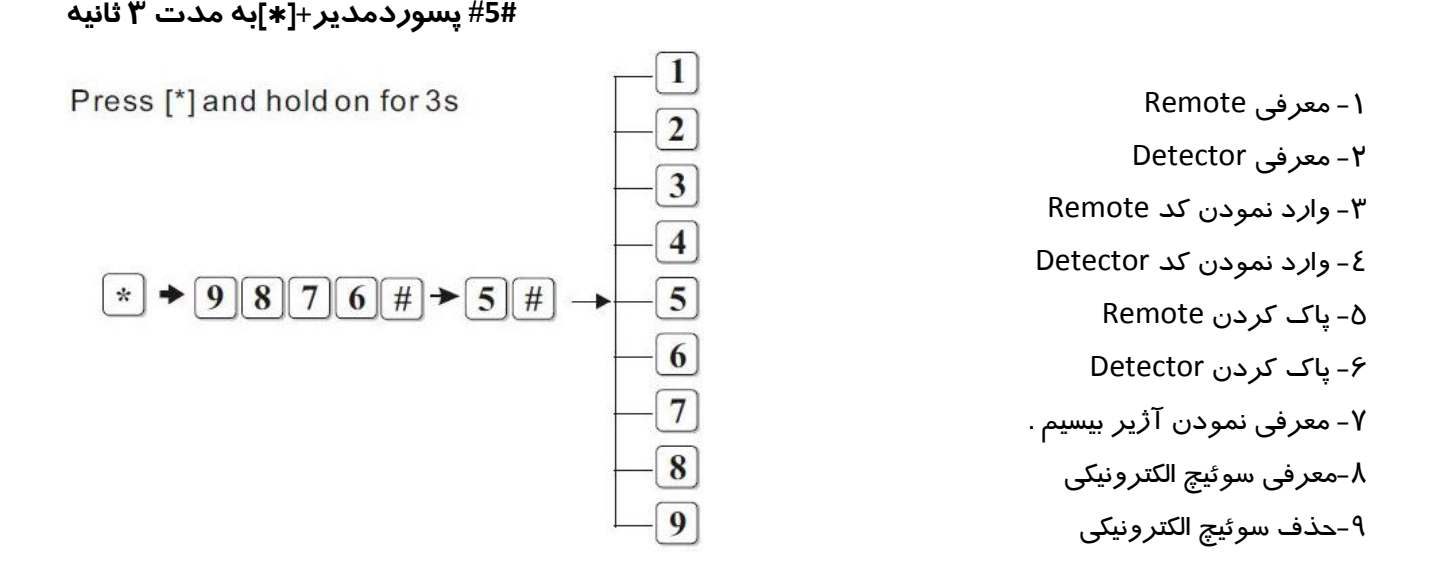

## ۵–۱) معرفی و حذف Remote :

شما تالا عدد *ر*یموت را می توانید در این پنل ثبت نمایید.جہت تحریک ریموت کافیست دکمه ای را بر روی آن بفشا*ر*ید.

a) **معرفی اتوماتیک:** بعد از وارد کردن کد مطابق دستو*ر* زیر *،* ریموت *ر*ا به وسیله یکی از دکمه های آن فعال (Trigger)می نماییم و منتظر پیغام موفقیت آمیز بودن ثبت می مانیم.

#تحریک ریموت#شماره ریموت مورد نظر(8~1) #5#1# پسوردمدیر+[\*]به مدت ۳ ثانیه

به عنوان مثال در زیر Remote شما*ر*ه ۳ را معرفی می نماییم

| Press[*] and hold on for 3S                      |                                                                                                   |
|--------------------------------------------------|---------------------------------------------------------------------------------------------------|
| ★ ◆ 9876# → 5# → 1# Press                        | Enter serial number of No.<br>1 to 8 remote.<br>back key to exit .Press confirm key<br>to confirm |
| → 3 → # (1)) trigger the remote → Trigger remote | Enroll successfully                                                                               |

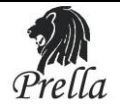

#### b) **معرفی به صورت دستی :**

مطابق دستور روبرو کد ۹ رقمی پشت ریموت را وارد می نماییم.

#کد ۹ رقمی پشت ریموت #شماره ریموت مورد نظر(۸~۸)#۳#۵# پسوردمدیر+[\*]به مدت ۳ ثانیه

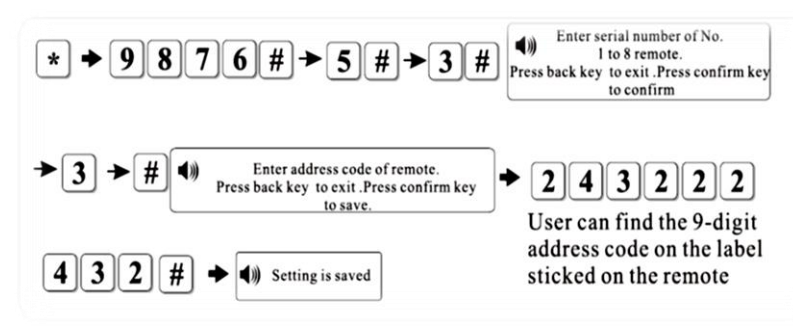

c) حذف ريموت(حذف نمودن Remote شماره ۳):

شماره ریموت مورد نظر را (۱ تا۸)را وارد می نماییم.

#شماره ريموت مورد نظر(8~1)#5#5# پسوردمدير+[\*]به مدت ۳ ثانيه

با وارد کردن عدد 0 به جای شما*ر*ه ریموت تمامی *ر*یموت های ثبت شده در پنل حذف میگردد.

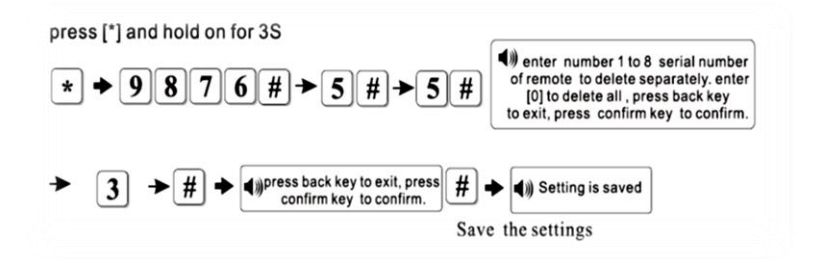

## ۵-۲) معرفی و حذف Detector:

#### a) **معرفی** *اتوماتیک:*

جهت ثبت دتکتورهای بیسیم پس از ورود به منوی ثبت ِ ابتدا باید شماره زونی(۱~۳۲) را که تمایل داریم دتکتور در آن ثبت گردد را وارد نماییم و سپس دتکتور را به وسیله کلید Tamper آن یا فعال کردن آن تحریک نماییم تا کد شناسایی خود را به پنل ارسال نماید . در صورت دریافت کد توسط پنل صدایbeep از پنل پخش میگردد و بر روی lcd شماره زون بعدی نمایش داده می شود.جهت خروج از منو کلید EXIT را بفشارید.

تحریک دتکتور#شماره زون مورد نظر(32~1)#2#2# پسوردمدیر+[\*]به مدت ۳ ثانیه

به عنوان مثال در زیر دتکتوری *ر*ا درزون شماره ۱۶که یک زون بیسیم می باشد معرفی می کنیم. :

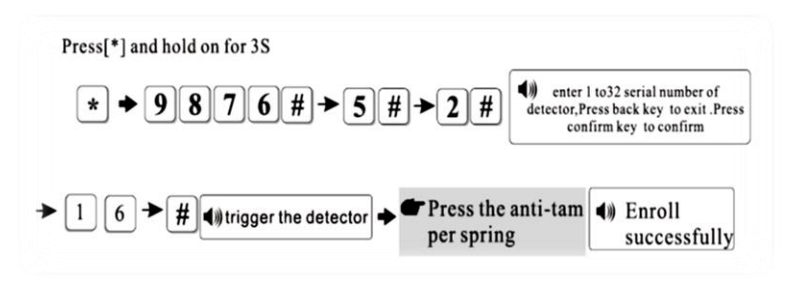

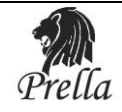

b) **معرفی دستی**:

شماره سریال ۹ رقمی پشت دتکتور را به صورت دستی وارد مینماییم.

#کد ۹ رقمی پشت دتکتور #شماره زون مورد نظر(32~1)#4#4# پسوردمدیر +[\*]به مدت ۳ ثانیه

c) حذف دتكتو*ر* :

با استفاده از دستور زیر می توانید دتکتور ثبت شده *ر*ا حذف نمایید:

##شماره زون مورد نظر(32~1)#6#6# پسوردمدیر+[\*]به مدت ۳ ثانیه

توجه: پس از وارد کردن شماره زون مورد نظر دو بار باید کلید# را بفشارید. با وارد کردن 00 به جای شماره زون تمامی دتکتور های ثبت شده در پنل حذف می گردد. به عنوان مثال در زیر دتکتوری را درزون شماره ۱۶که یک زون بیسیم می باشد حذف می کنیم. :

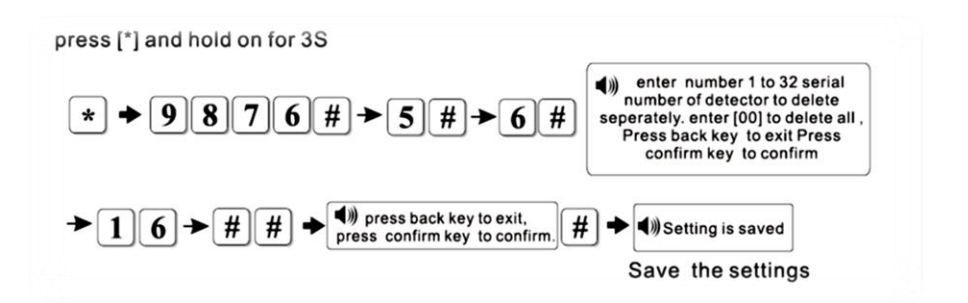

۵–۳) معرفی آژیر بیسیم:

پس از وارد کردن کد زیر ِآژیر را با فشار دادن دکمه trigger (به *ر*اهنمای داخل جعبه آژیر مراجعه شود) موجود بر روی آن تحریک کرده و منتظر شنیدن پیغام ENROLL SUCCESSFULLY می مانیم.

تحریک آژیر #7#7# پسوردمدیر+[\*]به مدت ۳ ثانیه

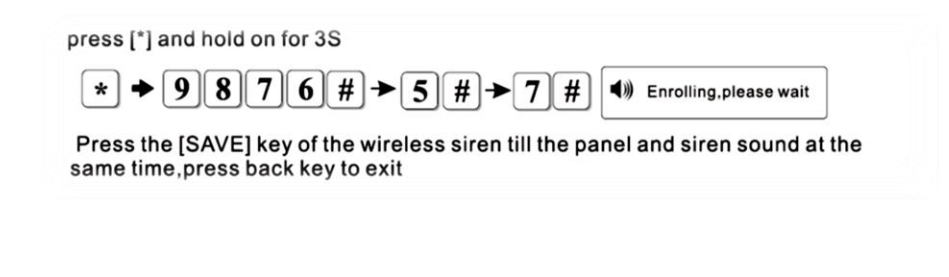

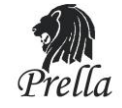

- ۵–٤)معرفی و حذف سوئیچ های الکترونیکی :
- a- شما می توانید تا ۸ عدد سوئیچ الکترونیکی *ر*ا در حافظه پنل ثبت نمایید برای این منظور از دستور زیر استفاده نمایید.

#تحريک سوئيچ#شماره سوئيچ(8~1)#8#5# پسوردمدير+[\*]به مدت ۳ ثانيه

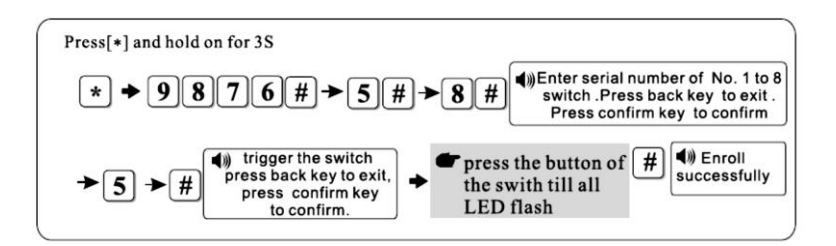

b- حذف سوئيچ شما*ر*ه ٥

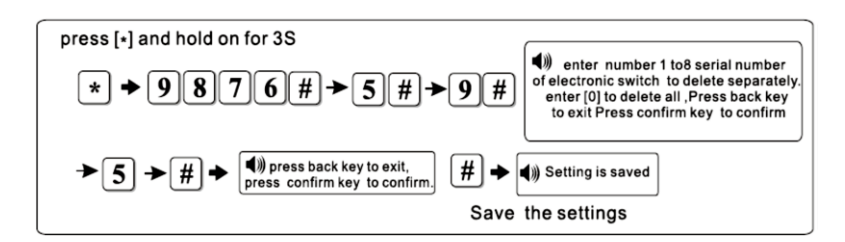

## 6) تنظيمات زونها:

به منظور تعیین نحوه عملکرد هر زون از دستور زیر استفاده نمایید.

#کد نحوه عملکرد(۸~0)#شماره زون مورد نظر(۱~-٤)#۱/#۶ پسوردمدیر+[\*]به مدت ۳ ثانیه

| عملكرد     | کد | عملكرد               | کد |
|------------|----|----------------------|----|
| زون آتش    | 5  | غیر فعال کردن زون    | 0  |
| زون گاز    | 6  | زون تاخیری           | 1  |
| زون کلید   | 7  | زون پیرامونی         | 2  |
| زون زنگ در | 8  | زون دزدی             | 3  |
|            |    | زون اضطرا <i>ر</i> ی | 4  |

به منظور تعیین نوع آژیر هر زون از دستور زیر استفاده نمایید:

#کدآژیر#شماره زون مورد نظر(۱~-٤)#۲۲#(۶ پسوردمدیر+[\*]به مدت ۳ ثانیه

| نوع آژير    | کد آژیر | نحوه عملكرد |
|-------------|---------|-------------|
| Pedal point | ١       | آژيرمتناوب  |
| Pulse tone  | ٢       | آژيرمنقطع   |
| mute        | ٣       | بی صدا      |

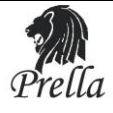

برای مثال در زیر زون شماره ۳۲ را در حالت Burglarو نوع آژیر را در حالت منقطع=2تنظیم می نماییم.

#2#32#22\$\$#6#پسوردمدیر+[\*]به مدت ۳ ثانیه

نکته: زون00 فقط برای دکمه اضطراری بر روی پنل و یا Remote می باشد و قابل برنامه ریزی نمی باشد.

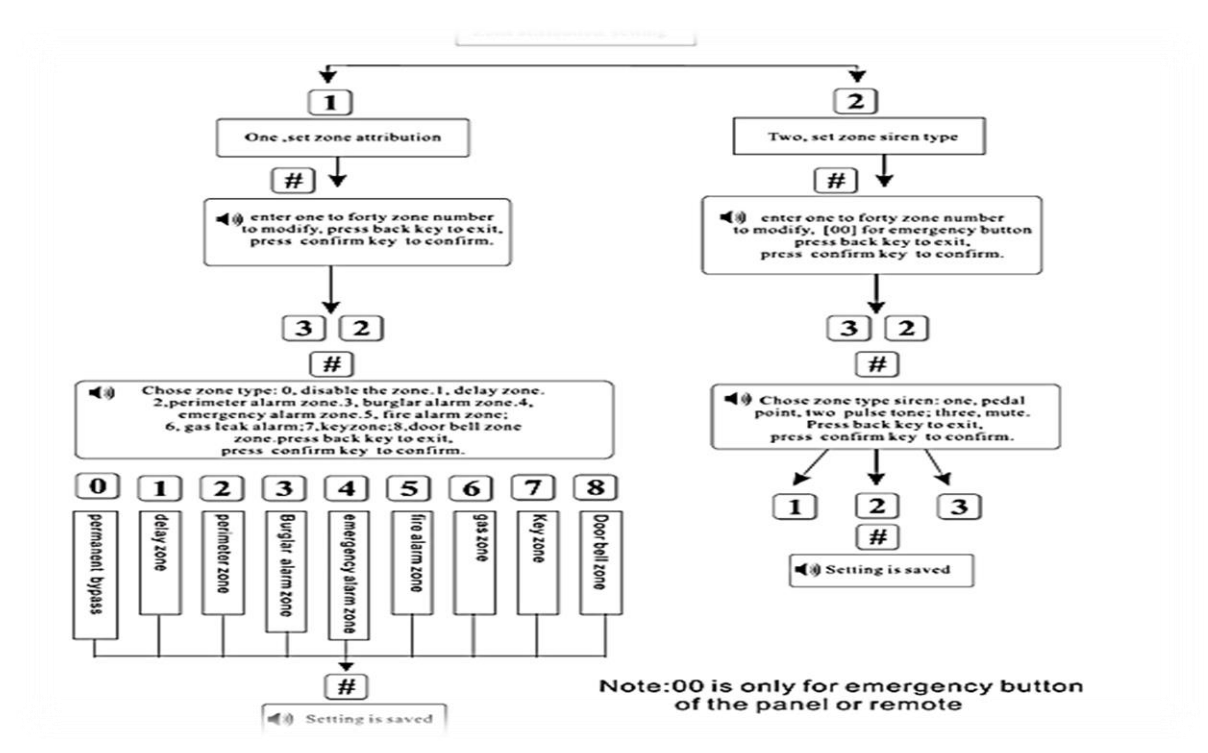

نحوه انجام تنظيمات به صورت شماتيك

#### : Key Zone

**فقط برای زونهای سیمی (30-33)** می باشد که برای Access Control استفاده شده است . زمانی که Key Zone تنظیم می شود عملکرد Burglar غیر فعال خواهد شد .

#### : Doorbell Zone

فقط برای زونهای بیسیم (32-01) می باشد .

در حالت home Arm و away فعال شدن زون Doorbell گزارش آلارم را با تأخیر می دهد .

در حالت Disarm فعال شدن زون Doorbell صدای زنگ را اعلام خواهد نمود .

در صورت ثبت بر روی زون ۳۲ و وارد کردن کد # ۸۵۸۵۱۱درهر حالتی به عنوان زنگ در عمل خواهد کرد.

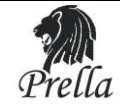

#### : Key Zone

**فقط برای زونهای سیمی (30-33)** می باشد که برای Access Control استفاده شده است . زمانی که Key Zone تنظیم می شود عملکرد Burglar غیر فعال خواهد شد .

#### ۷) تنظیم زمان مسلح و غیر مسلح شدن خودکار:

برای این منظور کد زیر را وارد نمایید تا وارد منوی تنظیمات شوید.شما می توانید ٤ گروه زمانی جهت مسلح و غیر مسلح شدن خودکا*ر* پنل در حافظه دستگاه ثبت نمایید.

#زمان غیر مسلح شدن#زمان مسلح شدن#شماره گروه مورد نظر(۲۰۱)#۲# پسوردمدیر+[\*]به مدت ۳ ثانیه

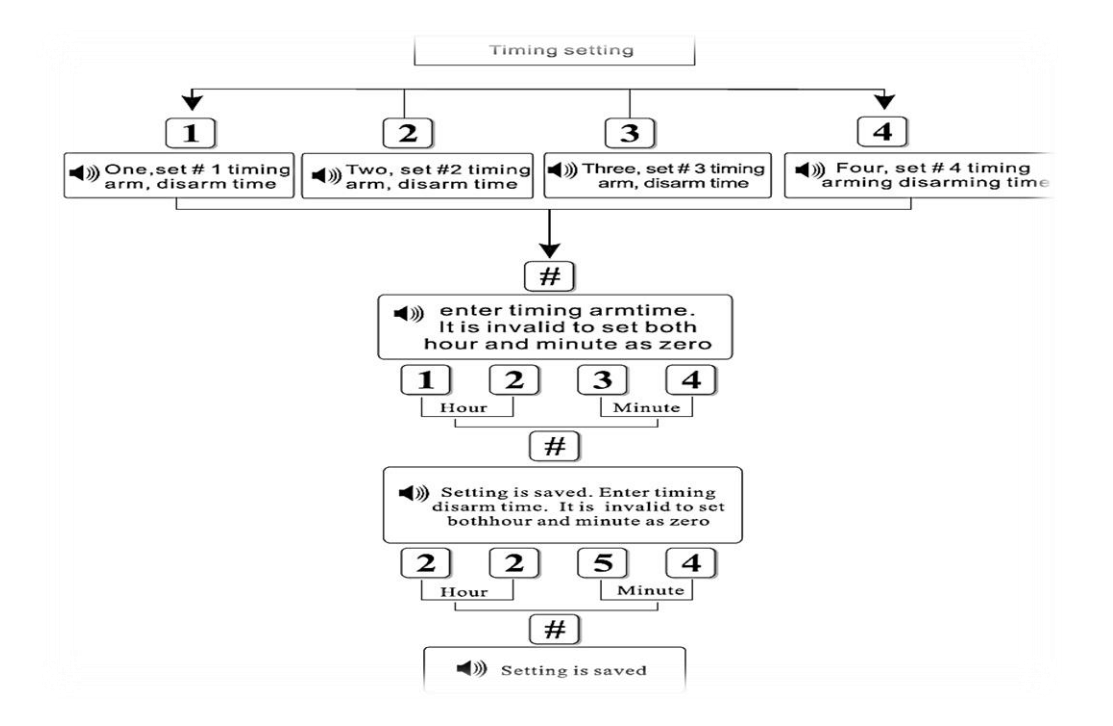

به عنوان مثال در زیر زمان Arm را Arm و 6:50 م زمان Disarm را 20:35PM تنظیم نموده ایم . توجه: تنظیم زمان بر روی 00:00 غیر معتبر می باشد.

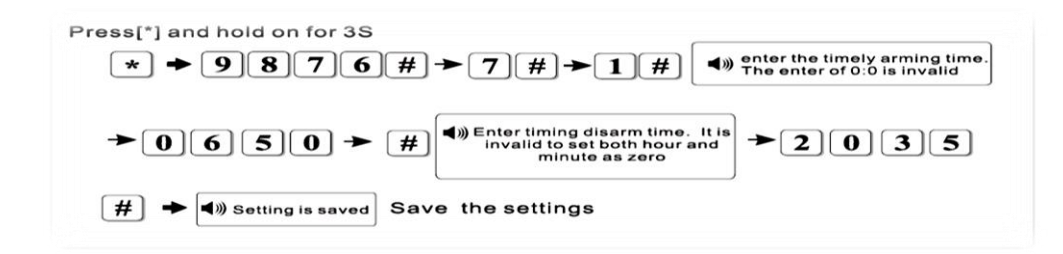

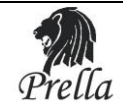

## ۸) نگهداری سیستم :

دکمه [\*] *ر*ا برای سه ثانیه نگهدا*ر*ید سپس پسورد [#9876] *ر*ا بفشارید پس از آن کد# λ را فشار دهید در این حالت با توجه به توضیحات زیر و منوی صوتی عمل نمایید .

> ۱ -تست صحت ارتباط پنل با دتکتور ۲-تست صحت ارتباط پنل با CMS ۵-جذف رویدادهای ثبت شده ۸-باز گشت به تنظیمات کارخانه ۶-ضبط صدا ۲-بازیخش صدای ضبط شده

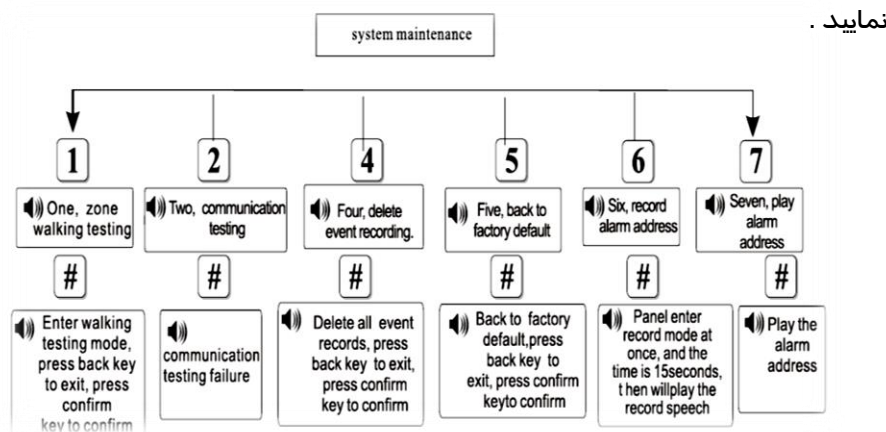

برای مثال برای تست صحت ا*ر*تباط بین پنل ودتکتو*ر*ها دستورزیر *ر*ا وا*ر*د نمایید:

#۸#۱/ پسوردمدیر+[\*]به مدت ۳ ثانیه

د*ر*صورت تایید دستور فوق وتحریک دتکتور آژیرپنل به مدت ۲ ثانیه به صدا درخواهد آمد تا از صحت عملکرد سیستم مطمئن شوید.

توجه:

۱ -زونهایی که نوع آنها burglar یا perimeterمی باشد قابل کنترل به وسیله اعمالhome-Arming،away-Arming و Disarm می باشند .دیگر زونها به صورت ۲٤ساعته می باشند.

اگر آلارمی اتفاق بیافتد زونهایی که نوع آنها delay zone می باشد بعد از زمان تأخیر که تنظیم شده است شروع به آلارم می کند ولی دیگر زونها به محض دریافت سیگنال شروع به آلارم می کنند .

۲- اگر دتکتور فعال شود ، پنل صدای هشداری را پخش خواهد نمود و شما می توانید شماره زون فعال شده را روی LCD ینل تماشا کنید .

اگر در این مدت زمان عمل Disarm انجام نشود بعد از زمان هشدار، پنل شروع به شماره گیری شماره های تنظیم شده برای پنل می نماید.شما می توانید اطلاعات آلارم *ر*ا از طریق تلفن بشنوید.

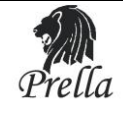

خصوصيات فنى

۱) اطلاعات زونها : دا*ر*ای ۸ زون سیمی، ۳۲ زون بیسیم و ۸ *ز*یموت کنترلر ۲) فرکانس کاری : 433MHZ±0/5MHZ ۳) محدوده پوشش: در محدوده باز بین ۱۰۰ تا ۱۵۰ متر می باشد . ٤) منبع تغذيه : 12V/500mA ۵) باطری داخلی قابل شارژ : 7/2V/500mAh ۶) میزان مصرف در حالت static : 40mA/12V که شامل دتکتو*ر*های سیمی نیز می باشد. γ) میزان مصرف در حالت آلارم : 250mA/12V ۸) جریان خروجی 12۷ : ≤100mA برای دتکتو*ر*های سیمی ۹)زمان ضبط صدا : ۱۵ ثانیه ۱۰) زمان تأخیر فعال شدن زونهای سیمی : ≤100ms ۱۱) روش شماره گیری برای آلارم : DTMF ۱۲) یروتکل ارتباط با Ademco Contact ID: CMS نگہداری فیزیکی دمای نصب و کا*ر* : C<sup>°</sup>C تا C<sup>°</sup>C تا دمای انبا*ر* کردن : C°60 تا C°20-میزان *ر*طوبت قابل تحمل :C°30 در 85% ابعاد : 130mm×115×166 وزن : 550g *ر*نگ : سفید

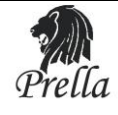

| جمه | تر | ٥ | همر | به | صوتی | منوى | إهنماي   | ر |
|-----|----|---|-----|----|------|------|----------|---|
|     |    |   |     |    |      | ~ /  | <b>U</b> | - |

| 1  | one, Set password                                          | یک : تنظیمات پسو <i>ر</i> د                                          |
|----|------------------------------------------------------------|----------------------------------------------------------------------|
| 2  | two, set center monitoring station                         | دو: تنظیمات کنترل مر کزی                                             |
| 3  | three, set alarm receiving phone number.                   | سه : تنظیم شما <i>ر</i> ه  تلفن های دریافت پیام                      |
| 4  | four, system setting options                               | چپا <i>ر</i> : تنظیمات ویژه                                          |
| 5  | five, enroll wireless device                               | پنج : معرفی تجہیزات بی سیم                                           |
| 6  | six, set zone attribution                                  | شش : تنظیم ویژه <i>ز</i> ونها                                        |
| 7  | seven, set timing arm, disarm time                         | هفت : زمان بندی Arm وDisarm                                          |
| 8  | eight, system maintenance                                  | هشت : نگهدا <i>ر</i> ی سیستم                                         |
| 9  | press "back " key to exit.                                 | برای خروج کلید back <i>ر</i> ا فشار دهید .                           |
| 10 | one, set administrator password                            | یک : تنظیم پسورد Administrator                                       |
| 11 | two, set user password                                     | دو :تنظیم پس <i>ور</i> د User                                        |
| 12 | press "back " to return to previous menu                   | دکمه back <i>ر</i> ا فشا <i>ر</i> دهید تا به منوی قبلی<br>بر گردید . |
| 13 | enter administrator password                               | پسورد Administrator را وارد نمایید                                   |
| 14 | enter four digit user password                             | پسورد ٤ رقمی user <i>ر</i> ا وارد نمائید .                           |
| 15 | press "back" key to exit, press "confirm" key to save      | برای خا <i>ر</i> ج شدن کلید back و                                   |
|    |                                                            | برای تایید وذخیره کلید Confirm را                                    |
|    |                                                            | فشا <i>ر</i> دهید                                                    |
| 16 | setting saved                                              | تغییرات ذخیرہ شدہ / تنظیمات ذخیرہ شدہ                                |
| 17 | one, set first center monitoring station phone number      | یک : تنظیم اولین شما <i>ر</i> ه تلفن مر کز کنترل                     |
| 18 | two, set number two center monitoring station phone number | دو : تنظیم دومین شما <i>ر</i> ه تلفن مر کز کنترل                     |
| 19 | set free arm phone number                                  | سه : تنظیم شما <i>ر</i> ه تلفن آزاد Arm                              |
| 20 | four, set free disarm phone number                         | چپا <i>ر</i> : تنظیم شمارہ تلفن آزاد Disarm                          |
| 21 | five, set number one user code                             | پنج : تنظیم اولین کد کا <i>ر</i> بری                                 |
| 22 | six, set number two user code                              | شش : تنظیم دومین کد کا <i>ر</i> بری                                  |
| 23 | enter phone number                                         | شما <i>ر</i> ه تلفن <i>ر</i> ا وارد نمائید .                         |
| 24 | press "*" key to delete                                    | برای حذف کلید <b>*</b> <i>ر</i> ا فشار دهید .                        |
| 25 | enter four to eight digit user code                        | کد کاربری ٤ تا ٨ رقمی را وارد نمائید .                               |
| 26 | one, set first voice alarm receive phone number            | یک : تنظیم اولین شماره تلفن دریافت پیام                              |
|    |                                                            |                                                                      |

| 28 | three, set third voice alarm receive phone number                           | سه : تنظیم سومین شما <i>ر</i> ه تلفن دریافت پیام                      |
|----|-----------------------------------------------------------------------------|-----------------------------------------------------------------------|
| 29 | four, set forth voice alarm receive phone number                            | چپار : تنظیم چپارمین شماره تلفن دریافت پیام                           |
| 30 | one, set clock                                                              | یک : تنظیم ساعت                                                       |
| 31 | two, set entry delay                                                        | دو : تنظیم تاخیرو <i>ر</i> ودی                                        |
| 32 | three, set exit delay                                                       | سه : تنظیم تاخیر خروجی                                                |
| 33 | four, set siren time                                                        | چپار: تنظیم زمان آژیر                                                 |
| 34 | five, set ring times                                                        | پنج : تنظیم تعداد <i>ز</i> نگهای تلفن                                 |
| 35 | six, set detector loss inspection                                           | شش : تنظیم بر <i>ر</i> سی دتکتو <i>ر</i> ها                           |
| 36 | seven, set interval time on communication testing                           | هفت : تنظیم زمان وقفه تست ارتباطی                                     |
| 37 | eight, set arm, disarm voice indication                                     | هشت : تنظیم صدای arm و Disarm                                         |
| 38 | nine, set arm, disarm reporting                                             | نه : تنظیم گزا <i>ر</i> ش arm و Disarm                                |
| 39 | enter time                                                                  | زمان را وارد نمائید .                                                 |
| 40 | enter entry delay time                                                      | زمان تاخیرورودی <i>ر</i> ا وا <i>ر</i> د نمائید .                     |
| 41 | enter exit delay time                                                       | زمان تاخیر خروجی <i>ر</i> ا وا <i>ر</i> د نمائید .                    |
| 42 | enter 0 to 30 minutes siren time                                            | زمان آژیرصفر تا سی دقیقه وارد نمائید .                                |
| 43 | Enter ring times. if set as 0, system won't take the phone                  | تعداد زنگها را وارد نمائید ،                                          |
|    |                                                                             | اگرصفروارد نمائید سیستم تلفن را برنمی                                 |
|    |                                                                             | دا <i>ر</i> د .                                                       |
| 44 | Enter 0 to 24 nours interval on detector loss inspection, 0 for not inspect | وا <i>ر</i> د کنید صفرتا ۲٤ ساعت وقف                                  |
|    |                                                                             | بر <i>ر</i> سی مفقود شدن دتکت <i>ور</i> ها ، صفرحذف                   |
| 15 | Enter 0 to 24 hours interval on communication inspection 0 for not          | بررسی .                                                               |
| 45 | inspect                                                                     | وارد لنيد صفرتا ٢٤ ساعت وقفه                                          |
| 46 | choose arm disarm indication voice: one no voice. Two short sound           | بررسی ارتباط دندتورها ، صفر حدف بررسی .<br>بایر نشار میدند micarm art |
| 40 | choose and, disarminidication voice. one, no voice. Two, short sound        | صدای نسان دهنده ariii و Disariii (۱۱مخاب<br>۲.                        |
|    |                                                                             | دييم:                                                                 |
| 47 | Please choose arm disarm report: one not report Two report                  | یت : بدون صدا ، دو: صدای توناه<br>ادانا "ایتخاب کند گنار ش mrs arm .  |
| ., | These choose and, abaim report one notreport Two, report                    |                                                                       |
| 48 | one, enroll remote                                                          | یک بدون ترارش دو. ترارش بیکرد<br>یک : معرفی ریموت                     |
| 49 | two, enroll detector                                                        | دو : معر فې دتکتور                                                    |
| 50 | three, enter code of remote                                                 | سه : وارد کردن کد مربوطه به ریموت                                     |
| 51 | four, enter code of detector                                                | چهار : وارد کردن کد مربوطه به دتکتور                                  |
| 52 | five, delete remote                                                         | پنج : پاک کردن ریموت                                                  |
| 53 | six, delete detector                                                        | شش : پاک کردن دتکتو <i>ر</i>                                          |
| 54 | enter serial number of number one to eight remote                           | شما <i>ر</i> ه سریال مربوط به <i>ز</i> یموت یک تا ۸                   |
| 55 | press "back " key to exit                                                   | یرای خروح کلید back را فشار دهید .                                    |
| 56 | press "confirm " key to confirm                                             |                                                                       |
| 50 |                                                                             | برای تائید کلید confirm <i>ر</i> ا فشا <i>ر</i> دهید .                |

|    | Z                                                                                             |                                                                                    |
|----|-----------------------------------------------------------------------------------------------|------------------------------------------------------------------------------------|
| 57 | please trigger the remote                                                                     | لطفا " <i>ر</i> يموت <i>ر</i> ا تحريک کنيد .                                       |
| 58 | Enroll successfully                                                                           | معرفی با موفقیت انجام شد .                                                         |
| 59 | Coding repeat, please trigger again                                                           | کد تکرا <i>ر</i> ی است لطفا دوبا <i>ر</i> ه تحریک کنید                             |
| 70 | enter one to thirty-two serial number of detectors                                            | لطفا از یک تا ۳۲ شما <i>ر</i> ه                                                    |
| 71 | trigger the detector                                                                          | سریال دتکتورها <i>ر</i> ا وارد نمائید .<br>دیکتر دیا توری کر کند                   |
| /1 |                                                                                               | دىنبور را ئخرىت ئىيد .                                                             |
| 72 | enter address code of remote                                                                  | کد ریموت <i>ر</i> ا وا <i>ر</i> د نمائید .                                         |
| 73 | enter address code of detector                                                                | کد دتکتور را وارد نمائید .                                                         |
| 74 | Enter number one to eight serial number of remote to delete separately, enter 0 to delete all | شما <i>ر</i> ه یک تا ۸ <i>ر</i> ا برای حذف <i>ر</i> یموت وا <i>ر</i> د<br>نمائید و |
|    |                                                                                               | برای حذف همه عدد صف <i>ر ر</i> ا وا <i>ر</i> د نمائید .                            |
| 75 | Enter number 1 to 32 serial number of detector                                                | شما <i>ر</i> ه ۱ تا ۳۲ <i>ر</i> ا برای حذف مجزای دتکتور                            |
|    |                                                                                               | وا <i>ر</i> د نمائید وبرای حذف همه عدد                                             |
|    | to delete separately, enter 00 to delete all                                                  | صفر را وارد نمائید .                                                               |
| 77 | one, set zone attribution                                                                     | یک : تنظیم زونها                                                                   |
| 78 | two, set zone siren type                                                                      | دو : تنظیم زون آژیر                                                                |
| 79 | three, set camera preset to the zone                                                          | سه : تنظیم دو <i>ر</i> بین موجود د <i>رز</i> ون                                    |
| 80 | Enter one to forty zone number to modify                                                      | شماره زون یک تا ۳۰ را برای اصلاح وا <i>ر</i> د                                     |
| 81 | choose zone type                                                                              | نماید .<br>نما ذهب را انتخاب زمانید                                                |
| 01 |                                                                                               | لوع رون را اللحاب للتاليد .                                                        |
| 82 | zero, disable the zone                                                                        | صفر، غیرفعال کردن زون                                                              |
| 83 | one, delay zone                                                                               | یک : Delay زون                                                                     |
| 84 | two, perimeter zone                                                                           | دو : Perimeter زون                                                                 |
| 85 | three, burglar alarm zone                                                                     | سه :burglar alarm zone زون                                                         |
| 86 | four, emergency zone                                                                          | چپار emergency زون                                                                 |
| 87 | five, fire alarm zone                                                                         | پنج :Fire زون                                                                      |
| 88 | six, gas leak zone                                                                            | شش ، زون gas leak                                                                  |
| 89 | Choose zone siren type: one, pedal point. Two,                                                | نوع زون آژیر: یک ، Pedal point                                                     |
|    |                                                                                               | دو - Pulse tone سه ، دو -                                                          |
| 90 | pulse tone. Three, mute                                                                       |                                                                                    |
| 91 | one, set the first timing arm, disarm time                                                    | یک ، تنظیم اولین گروہ arm و disarm                                                 |
| 92 | two, one, set the second timing arm, disarm time                                              | دو ، دومین گروه arm و disarm                                                       |

| 93  | three, set the third timing arm, disarm time                                                                             | سه ، تنظیم سومین گروه arm و disarm                                                                                                    |
|-----|----------------------------------------------------------------------------------------------------|----------------------------------------------------------------------------------------------------|
| 94  | four, set the fourth timing arm, disarm time                                                                             | چپار، تنظیم چپارمین گروہ arm وdisarm                                                                                                    |
| 95  | Enter timing arm time                                                                                                    | زمان arm <i>ر</i> ا وا <i>ر</i> د نمائید .                                                                                                    |
| 96  | enter timing disarm time                                                                                                 | زمان disarm را وارد نمائيد .                                                                                                    |
| 97  | It is invalid when set both hour and minute as zero .                                                                    | تنظیم ساعت ودقیقه به طورهم زمان درعدد<br>صفرنامعتبراست .                                                                                                    |
| 98  | exit system setting                                                                                                    | خروج ازتنظيمات سيستم                                                                                                    |
| 99  | one, zone walking testing                                                                                                | یک : تست <i>ز</i> ون با حرکت                                                                                                    |
| 100 | two, communication testing                                                                                               | دو : تست ا <i>ر</i> تباطات                                                                                                    |
| 101 | three, internet testing                                                                                                  | سه : تست اینترنت                                                                                                    |
| 102 | four, delete event record                                                                                                | چپا <i>ر</i> : پاک کردن event ها                                                                                                    |
| 103 | five, back to factory default                                                                                            | پنج : با <i>ز</i> گرداندن به حالت پیش فرض کا <i>ر</i> خانه                                                                                                   |
| 104 | enter walking testing mode                                                                                               | وا <i>ر</i> د شدن به حالت تست حر کت                                                                                                    |
| 105 | communication testing now                                                                                                | د <i>ر</i> حال تست ا <i>ر</i> تباط                                                                                                    |
| 106 | communication testing successfully                                                                                       | تست ا <i>ر</i> تباط با موفقیت انجام شد.                                                                                                    |
| 107 | communication testing failure                                                                                            | تست ا <i>ر</i> تباط انجام نشد .                                                                                                    |
| 108 | delete all event records                                                                                                 | پاک کردن تمام event ها                                                                                                    |
| 109 | back to factory default                                                                                                  | با <i>ز</i> گشت به حالت پیش فرض کا <i>ر</i> خانه                                                                                                    |
| 110 | system                                                                                                    | سيستم                                                                                                    |
| 111 | disarm                                                                                                    | disarm                                                                                                    |
| 112 | arm                                                                                                    | arm                                                                                                    |
| 113 | away                                                                                                    | away                                                                                                    |
| 114 | home                                                                                                    | home                                                                                                    |
| 115 | emergency                                                                                                    | emergency                                                                                                    |
| 116 | zone                                                                                                    | zone                                                                                                    |
| 117 | alarm                                                                                                    | alarm                                                                                                    |
| 118 | Welcome to call security alarm system                                                                                    | به سیستم امنیتی خوش آمدید                                                                                                    |
| 119 | arm the system press one disarm the system press two system status<br>checking press three listen to the spot press four | برای arm کردن سیستم کلید یک <i>ر</i> ا فشا <i>ر</i><br>دهید .<br>برای disarm کردن سیستم کلید دو <i>ر</i> ا فشا <i>ر</i><br>دهید .<br>برای کنترل وضعیت دستگاه |

| البلد سه و برای گوش دادن به صدای محيط         کليد سه و برای گوش دادن به صدای محيط         العد چيار برای کنترل کليد الکترونيکی کليد پنج         الری کنترل وضعيت روشن و خاموش بودن         الکترونيکی کليد ؟ و برای قطع ارتباط کليد         الکترونيکی کليد ؟ و برای قطع ارتباط کليد         120         sorry         مغر را فشار دهيد         الکترونيکی کليد ؟ و برای قطع ارتباط کليد         120         sorry         بيخشيد         العم ارتباط کليد         و مغر را فشار دهيد         الع ارتباط کليد         و مغر را فشار دهيد         الترونيکی کليد ؟ و برای قطع ارتباط کليد         و مغر را فشار دهيد         و مغر از فشار دهيد         و مغر از مشار دهيد         و مغر از فشار دهيد         و مغر از فشار دهيد         و مغر از مشار دميد         و مغر از مشار دوند الم مورد نظر به پايان رسيد.         و مواني الرون الرم است دليان الرسيد.         و مواني الرون الرم است دليان الم مورد نظر به پايان رسيد.         و مواني الرون الرم است دليان الم دريده.         و مواني درحال آلارم است دليا به پايان رسيد.         و مواني در ال الرزم است دليا الم دريده.         و مواني در ال الرم است دليا الم دريده.         و مواني در ال الرم است دليا الم دريده الم دميد.         و مواني در ال الم دهيد.                                                                                                    |
|----------------------------------------------------------------------------------------------------|
| Image: Problem of the spot of the spot of the spo |
| Electronic appliance on/off checking press six hang up press 0Electronic appliance on/off checking press six hang up press 0120sorry121password incorrect122system hang up123goodbye124operation timeout125operation timeout126system alarming, please proceed alarm receiving one to cancel alarming127press two to check alarm zone press three to listen to the spot press four to disarm128press two to check alarm zone press three to listen to the spot press four to disarm129press two to check alarm zone press three to listen to the spot press four to disarm129press two to check alarm zone press three to listen to the spot press four to disarm129press two to check alarm zone press three to listen to the spot press four to disarm120press two to check alarm zone press three to listen to the spot press four to disarm129press two to check alarm zone press three to listen to the spot press four to disarm120press two to check alarm zone press three to listen to the spot press four to disarm120press two to check alarm zone press three to listen to the spot press four to disarm120press120press121press122press123press124press125press126press127press128press129press129press129press129press129<                                                                                                    |
| 120sorryییشیند121password incorrectmassword incorrect122system hang upbela123goodbyebela124operation timeoutoperation timeout125system alarming, please proceed alarm receiving one to cancel alarmingpress126press two to check alarm zone press three to listen to the spot press four to disarmpress127press two to check alarm zone press three to listen to the spot press four to disarmpress128press two to check alarm zone press three to listen to the spot press four to disarmpress129press two to check alarm zone press three to listen to the spot press four to disarmpress129press two to check alarm zone press three to listen to the spot press four to disarmpress120press two to check alarm zone press three to listen to the spot press four to disarmpress121press two to check alarm zone press three to listen to the spot press four to disarmpress122press two to check alarm zone press three to listen to the spot press four to disarmpress123presspresspress124presspresspress125presspresspress126presspresspress127presspresspress128presspresspress129presspresspress129presspresspress129presspresspress129press </th                                                                                                    |
| 121password incorrectدامان است122system hang upالعام ارتباط123goodbyeوoodbye124operation timeoutالمان مورد نظر به پایان رسید .125system alarming, please proceed alarm receiving one to cancel alarmingpress125press two to check alarm zone press three to listen to the spot press four to disarmpress two to check alarm zone press three to listen to the spot press four to disarm126press two to check alarm zone press three to listen to the spot press four to disarmpress two to check alarm zone press three to listen to the spot press four to disarm                                                                                                    |
| 122system hang upש123goodbyeخداحافظ124operation timeoutoperation timeout125system alarming, please proceed alarm receiving<br>one to cancel alarmingpress<br>one system alarming, please proceed alarm receiving<br>one to cancel alarming126press two to check alarm zone press three to<br>listen to the spot press four to disarmpress<br>out out out out out out out out out out                                                                                                    |
| 123goodbyeخداحافظ124operation timeoutoperation timeout125system alarming, please proceed alarm receiving<br>one to cancel alarmingpress126press two to check alarm zone press three to<br>listen to the spot press four to disarmpress127press two to check alarm zone press three to<br>bisten to the spot press four to disarmpress two to check alarm zone press three to<br>bisten to the spot press four to disarm                                                                                                    |
| 124operation timeout                                                                                                    |
| 125       system alarming, please proceed alarm receiving one to cancel alarming       press       press <t< th=""></t<>                                                                                                    |
| press two to check alarm zone press three to<br>listen to the spot press four to disarm برای کنترل زون الارم دهنده کلید دو را را<br>فشا <i>ر</i> دهید                                                                                                    |
| برای گوش دادن به صدای محیط کلید سه <i>ر</i> ا<br>فشاردهید<br>برای Disarm کردن سیستم کلید چها <i>ر ر</i> ا<br>فشار دهید                                                                                                    |
| بدای arm کردن سیستم کلید ۵ دا فشار دهید                                                                                                    |
| برای روشن کردن آژیر ۶ را فشاردهید . press six to trigger siren                                                                                                    |
| 126 press seven to play alarm address press zero to hang up . برای یخش پیام آدرس کلید γ را فشار دهید .                                                                                                    |
| 127 alarm is canceled آلارم حذف شد .                                                                                                    |
| 128       alarm zone checking finish         كنترل آلارم به پايان رسيد .                                                                                                    |
| 129siren on the spot is onآژیر درمحل روشن است.                                                                                                    |
| 130 please exit immediately    . لطفا" سريعا" خارج شويد .                                                                                                    |
| 131please disarm immediatelyکنیدلطفا" سریعا" سیستم را Disarm کنید                                                                                                    |
| 132 please enter password       . لطفا" پسورد را وارد نمائيد .                                                                                                    |
| 133incorrect operationعملکرد نادرست                                                                                                    |
| 134operation timeout. زمان مورد نظر به پایان رسید .                                                                                                    |
| 135     telephone line trouble                                                                                                    |
| 139 hour ساعت                                                                                                    |
| 140 minute دقیقه                                                                                                    |
| ۔<br>مشکل                                                                                                    |

| 142 | communication <i>Trella</i>                                | ارتباطات                                                                                                    |
|-----|------------------------------------------------------------|----------------------------------------------------------------------------------------------------|
| 143 | telephone line                                             | خط تلفن                                                                                                    |
| 144 | event record checking finish                               | کنترل event ها به پایان <i>ر</i> سید                                                                        |
| 145 | Welcome to security alarm system                           | به سیستم امنیتی درد گیرخوش آمدید .                                                                          |
| 146 | alternating current                                        | جريان متناوب                                                                                                |
| 147 | battery                                                    | باطرى                                                                                                    |
| 148 | seven, enroll wireless siren                               | هفت ، معرفی آژیر بی سیم                                                                                     |
| 149 | Enrolling wireless siren now, please wait                  | درحال معرفی آژیربی سیم ، لطفا"<br>منتظرباشید.                                                               |
| 150 | wireless siren                                             | آژیر بی سیم                                                                                                 |
| 151 | eight, Enroll electronic appliance                         | هشت ، معرفی سوئیچ الکترونیکی                                                                                |
| 152 | nine, delete electronic appliance coding                   | نه ، پاک کردن کد سوئیچ الکترونیکی                                                                           |
| 153 | Please enter the serial number of electronic               | لطفا" شما <i>ر</i> ه سوئیچ الکترونیکی <i>ر</i> ا به<br>صورت مجزا برای حذف وا <i>ر</i> د نمائید .            |
|     | appliance to delete separately. Press 0 to delete all      | برای حذف همه دکمه صفر <i>ر</i> ا فشا <i>ر</i> دهید                                                          |
| 154 | please trigger the electronic switch                       | لطفا" سوئیچ الکترونیکی <i>ر</i> ا تحریک کنید.                                                               |
| 155 | please enter the serial number of electronic switch        | لطفا" شماره سریال سوئیچ الکترونیکی <i>ر</i> ا وارد<br>نمائید .                                              |
| 156 | one, electronic appliance control                          | یک ، کنترل سوئیچ الکترونیکی                                                                                 |
| 157 | two, check on/off status of electronic appliance           | دو، کنترل وضعیت off/on سوئیچ الکترونیکی                                                                     |
| 158 | three, set timing switch on/off electronic appliance       | سه ، تنظیم زمان off/on سوئیچ الکترونیکی                                                                     |
| 159 | please choose, press 1 to switch on, press 0 to switch off | لطفا" انتخاب کنید برای <i>ر</i> وشن کردن کلید یک<br>و برای خاموش کردن کلید صفر <i>ر</i> ا فشا <i>ر</i> دهید |
| 160 | electronic switch                                          | سوئيچ الكترونيكى                                                                                            |
| 161 | switch on already                                          | سوئيچ د <i>ر</i> حال حاضر روشن است .                                                                        |
| 162 | switch off already                                         | سوئيچ د <i>ر</i> حال خاموش است .                                                                            |
| 163 | please enter timing switch on time                         | لطفا" زمان روشن بودن سوئيچ را وارد نمائيد                                                                   |
| 164 | please enter timing switch off time                        | لطفا" زمان خاموشش بودن سوئیچ <i>ر</i> ا وا <i>ر</i> د<br>نمائید .                                           |
| 165 | Operation failure                                          | عملکرد اشتباه است .                                                                                         |
| 166 | Seven, key zone                                            | هفت، key زون                                                                                                |
| 167 | Eight, doorbell zone                                       | هشت ، <i>ز</i> ون doorbell zone                                                                             |
| 168 | Six, record alarm address                                  | شش ضبط اد <i>ر</i> س محل الا <i>ر</i> م(ضبط پيام )                                                          |
| 169 | Seven, play alarm address                                  | هفت ، پخش آد <i>ر</i> س محل آلا <i>ر</i> م                                                                  |
| 170 | Nine, other settings                                       | نه ، سایر تنظیمات                                                                                           |

| ZAR. |                                                                                                    |                                                                                                    |  |  |
|------|----------------------------------------------------------------------------------------------------|----------------------------------------------------------------------------------------------------|--|--|
| 171  | One, set tel-line off inspection                                                                                                    | یک ، خاموش کردن ب <i>ر ر</i> سی وضعیت خط تلفن                                                                                                    |  |  |
| 172  | Two, door bell alarm                                                                                                    | دو، آلا <i>ر</i> م door bell                                                                                                    |  |  |
| 173  | Three, zone ready inspection                                                                                                    | سه ، <i>ز</i> ون آماده بر <i>ر</i> سی                                                                                                    |  |  |
| 174  | Four, wireless accessories low voltage inspection                                                                                     | چپا <i>ر</i> بر <i>ر</i> سی وضعیت ضعف<br>باطری وسایل بی سیم                                                                                                    |  |  |
| 175  | press one enable press zero disable                                                                                                   | برای فعال کردن کلید یک وبرای غیر فعال<br>کردن<br>کلید دو را فشار دهید .                                                                                             |  |  |
| 176  | Alarm press 1, doorbell press 0                                                                                                    | آلارم دکمه یک را فشار دهید<br>و door bell دکمه صفر را فشار دهید .                                                                                                   |  |  |
| 177  | Enter 00 to modify the siren type of emergency alarm                                                                                  | عدد دوصفر را برای اصلاح نوع اژیر<br>الارم اضطراری وارد نمایید.                                                                                                    |  |  |
| 178  | Four, Bypass setting                                                                                                    | چہار، تنظیم by pass                                                                                                    |  |  |
| 179  | press one enable press zero disable                                                                                                   | برای فعال کلید یک وبرای<br>غیر فعال کردن کلید دو <i>ر</i> ا فشا <i>ر</i> دهید .                                                                                     |  |  |
| 180  | Welcome to security alarm system                                                                                                    | به سیسیتم امنیتی دز دگیر خوش آمدید .                                                                                                    |  |  |
| 181  | arm the system press one disarm the system press two system status checking press three listen to the spot press four hang up press 0 | برای arm کردن سیستم کلید یک <i>ر</i> ا فشا <i>ر</i><br>دهید .<br>برای disarm سیستم کلید دو <i>ر</i> ا فشا <i>ر</i> دهید .<br>برای کنترل وضعیت دستگاه کلید سه و برای |  |  |
|      |                                                                                                    | گوش دادن<br>به صدای محیط کلید چهار و<br>برای قطع ارتباط کلید صفر را فشار دهید                                                                                       |  |  |